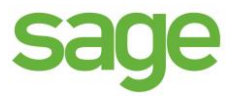

# PRAKTISCHE GIDS SERIENUMMERS

Sage BOB 50 Commercieel beheer

Hoewel aan deze uitgave de grootst mogelijke zorg werd besteed en de auteurs beroep deden op betrouwbare informatie, kan de uitgever niet aansprakelijk gesteld worden voor eventuele fouten.

Niets uit deze uitgave mag worden verveelvoudigd en/of openbaar gemaakt door middel van druk, microfilm, fotokopie of op welke andere wijze ook, zonder voorafgaande schriftelijke toestemming van de uitgever. Verantwoordelijke uitgever Sage

Rue Natalis, 2 4020 Luik Tel. : +32 (4) 343 77 46 Fax : +32 (4) 343 08 47 © Sage 2016, alle rechten voorbehouden PRAKTISCHE GIDS SERIENUMMERS

## INHOUDSOPGAVE

| 1.0                                                                                                   | ALGEMEEN                                                                                                    | 1                                                                    |
|----------------------------------------------------------------------------------------------------|----------------------------------------------------------------------------------------------------|----------------------------------------------------------------------|
| 1.1                                                                                                   | Typografische overeenkomsten                                                                                                    | 3                                                                    |
| 1.1.1                                                                                                 | Klavier                                                                                                    | 3                                                                    |
| 1.1.2                                                                                                 | Muis                                                                                                    | 3                                                                    |
| 1.1.3                                                                                                 | <b>Menu's en vensters in Sage</b> BOB 50 Expert                                                                                                    | 3                                                                    |
| 1.1.4                                                                                                 | Diversen                                                                                                    | 4                                                                    |
| 2.0                                                                                                   | CONCEPT                                                                                                    | 5                                                                    |
| 2.1                                                                                                   | Inleiding serienummers                                                                                                    | 7                                                                    |
| 3.0                                                                                                   | INSTALLATIE SERIENUMMERS                                                                                                    | 9                                                                    |
| 3.1                                                                                                   | Serienummers activeren                                                                                                    | 11                                                                   |
| 3.2                                                                                                   | Artikels met een serienummer                                                                                                    | 14                                                                   |
| 3.2.1                                                                                                 | Een artikel met serienummers aanmaken                                                                                                    | 15                                                                   |
| 3.2.2                                                                                                 | Serienummers toevoegen aan een artikel                                                                                                    | 17                                                                   |
| 3.2.3                                                                                                 | Een artikel met serienummers verwijderen                                                                                                    | 19                                                                   |
| 4.0<br>4.1<br>4.2<br>4.3<br>4.3.1<br>4.3.2<br>4.4<br>4.4.1<br>4.4.2<br>4.4.3<br>4.5<br>4.5.1<br>4.5.2 | GEBRUIK VAN ARTIKELS MET SERIENUMMERS<br>Toevoegen aan de voorraad<br>Onttrekken aan de voorraad<br>Retourneren<br>Een document verwijderen<br>Een creditnota opmaken<br>Inventaris en voorraadbewegingen<br>De hoeveelheid in voorraad aanpassen<br>Artikels overdragen tussen voorraden<br>Een inventaris opmaken<br>Controle van serienummers<br>Een specifiek artikel controleren<br>Meerdere artikels controleren | 21<br>23<br>26<br>29<br>31<br>33<br>33<br>36<br>38<br>39<br>39<br>39 |
| 5.0                                                                                                   | HISTORIEKEN EN AFDRUKKEN                                                                                                    | 45                                                                   |
| 5.1                                                                                                   | Inleiding                                                                                                    | 47                                                                   |
| 5.2                                                                                                   | Historiek van serienummers raadplegen                                                                                                    | 48                                                                   |
| 5.3                                                                                                   | Historiek van serienummers afdrukken                                                                                                    | 50                                                                   |
| 5.3.1                                                                                                 | Historiek per artikel                                                                                                    | 50                                                                   |
| 5.3.2                                                                                                 | Historiek per klant                                                                                                    | 52                                                                   |

PRAKTISCHE GIDS INHOUDSOPGAVE

5.3.3 Historiek per leverancier

54

#### VOORWOORD

Wanneer een onderneming gebruikt maakt van het Commercieel beheer van Sage BOB 50 bij haar commerciële activiteiten, zal het optimaal beheren van de verschillende commerciële documenten een belangrijke rol spelen.

Een van de belangrijkste punten hierbij is het beheer van de artikels. Sage BOB 50 biedt voor het artikelbeheer, en meer bepaald voor het beheer van artikels met een serienummer, een groot aantal functionaliteiten om deze taak zo optimaal mogelijk uit te voeren.

Sage BOB 50 beschouwd artikels met een serienummers als klassieke artikels, waaraan echter voor elk exemplaar in de voorraad een eigen unieke identificatie toegekend werd.

Op deze manier verloopt het beheer van artikels met een serienummer bijzonder intuïtief en eenvoudig en wordt de controle van uw voorraden kinderspel.

Het doel van deze gids is u alle nodige informatie te verstrekken om zo optimaal mogelijk om te gaan met serienummers, met inbegrip van het uitvoeren van de bijhorende instellingen en u inzicht verschaffen in de mogelijke personalisering van deze functionaliteit.

Alvorens het eigenlijke onderwerp aan te vatten, geeft het eerste deel u een overzicht van de typografische overeenkomsten in Sage BOB 50.

Veel leesgenot!

PRAKTISCHE GIDS VOORWOORD

#### 1.0 ALGEMEEN

Alvorens het eigenlijke onderwerp aan te vatten, geeft dit eerste deel u een overzicht van de typografische overeenkomsten in Sage BOB 50. PRAKTISCHE GIDS ALGEMEEN

## 1.1 Typografische overeenkomsten

## 1.1.1 Klavier

<Toets> geeft aan dat u de klaviertoets aangegeven tussen twee <> ingedrukt moet houden.

<Alt>+<F4> betekent dat u eerst op de <Alt> toets moet drukken en vervolgens, zonder deze los te laten, op de <F4> toets moet drukken.

Het gebruik van de sneltoetsen is een doeltreffende manier om uw werksnelheid in Sage BOB 50 te vergroten. Daarom vermelden wij deze sneltoetsen zoveel mogelijk in deze handleiding.

#### 1.1.2 Muis

<Klik>: Druk kort op de linkermuisknop.

<Dubbele klik>: Druk 2x snel (dubbelklik) op de linkermuisknop.

<Rechtermuisklik>: Druk kort op de rechtermuisknop.

<Klik \*>: Druk op de linkermuisknop en houd deze ingedrukt.

## 1.1.3 Menu's en vensters in Sage BOB 50 Expert

Bestand | Dossier openen dossier veronderstelt dat u, in het menu Bestand van de menubalk, het submenu Dossier openen selecteert. Het teken | betekent dat u overschakelt naar een submenu of een commando.

Het grootste gedeelte van de omschrijvingen en de uitleg die hier gegeven worden heeft rechtstreeks betrekking op de vensters van Sage BOB 50. Om efficiënt te kunnen lezen, raden wij u dus ten zeerste aan systematisch hierop beroep te doen. Om u te helpen, geven wij expliciet de toegang tot de beschreven vensters.

#### 1.1.4 Diversen

Termen hernomen vanuit het programma worden weergegeven in het vet.

"Sage BOB" refereert naar Sage BOB Software, Sage BOB 50 en Sage BOB 50 Expert.

De uitleg /omschrijving waarmee u enkel rekening dient te houden indien u de overeenkomstige optie aangeschaft heeft, wordt aangegeven door het icoon **Se**.

Verwijzingen naar een ander gedeelte van deze handleiding worden aangeduid in het <u>blauw en worden onderlijnd</u>.

#### Opgelet

De vensters weergegeven in deze handleiding zijn enkel ter informatie en kunnen geen enkel contractueel karakter vertegenwoordigen.

### 2.0 CONCEPT

In dit deel worden de principes van het gebruik van serienummer verklaard, samen met alle mogelijkheden die geboden worden door dergelijke artikels. PRAKTISCHE GIDS CONCEPT

## 2.1 Inleiding serienummers

Een serienummer is een unieke identificatie die toegekend wordt aan een artikel, om dit op deze manier van andere identieke artikels te kunnen onderscheiden.

Dit concept voor via een voorbeeld verklaard:

Een nieuw artikel PC wordt aangemaakt. Wanneer 10 stuks van dit artikel in de voorraad geïntroduceerd wordt, via bijvoorbeeld een leveringsbon van een leverancier, krijgt elk exemplaar een apart serienummer: 0001, 0002**... om zo elke** PC uniek te kunnen identificeren.

Op deze manier kan, bij het opmaken van verdere commerciële documenten, aan de hand van het serienummer exact bepaald worden welke PC uit de voorraad in dit document opgenomen wordt.

Het gebruik van serienummer voegt ook een extra dimensie toe aan het voorraadbeheer. Het is mogelijk om via een enkele oogopslag te controleren welke artikels nog in voorraad zijn en welke al verkocht werden.

Sage BOB 50 laat toe om aan elk artikel een serienummer toe te kennen, dit serienummer kan volledig naar wens aangepast worden: numeriek, alfanumeriek...

Serienummers zullen niet alleen de controle van de voorraad vereenvoudigen, ook laten ze toe om exact te bepalen welke stappen van het Commercieel beheer een specifiek artikel al doorlopen heeft. PRAKTISCHE GIDS CONCEPT

#### 3.0 INSTALLATIE SERIENUMMERS

Dit deel beschrijft het activeren van de serienummers voor het Commercieel beheer van Sage BOB 50.

#### PRAKTISCHE GIDS INSTALLATIE SERIENUMMERS

### 3.1 Serienummers activeren

Voordat gebruik gemaakt kan worden van de serienummers, dient het Beheer serienummers geactiveerd te worden via het scherm Opties.

Dit gebeurt als volgt:

- 1. Het scherm Opties wordt geopend.
- 2. Het knooppunt Opties bij Commercieel beheer wordt gekozen.

| Zoeken                                                                                                    |                                                                                                    |
|----------------------------------------------------------------------------------------------------|----------------------------------------------------------------------------------------------------|
| Zoeken     Zoeken     Algemeen     Algemeen     Bekeer van uitstaand bedrag     Wett doc.     Commercieel beheer     Algemeen     Prijslijsten     Samerg. art.     Vet. boekh.     Hergroepering     Doc.lay-out en taal     Diversen     Gamma     Barcodes artikels     Barcodes de derben | Agemene opties         ✓ Voorraadbeheer       Aarkopen in vreemde valuta         Ø Meerdere voorraden       Verkopen in vreemde valuta         Meerdere leveranciers       ✓ Ingaven inclusief BTW         Ø Beheer offertes klanten       Ø Beheer serienummers         Ø Beheer offertes klanten       Ø Beheer serienummers         Ø Beheer zendnota's       Ø Contractbeheer         Ø Beheer vertegenwoordigers       Geavanceerd         Ø Beheer van gamma-artikels       Ø Beheer van samengestelde artikels |
| Barcodes derden<br>→ Verkooppunt<br>→ Vaste activa<br>→ BOB-demat<br>→ BOB-demat<br>→ BOB Direct<br>→ Sage-Approval                                                                                                    | Beheer van de te produceren artikels     Beheer van de te produceren artikels     Beheer van verbonden artikels     Beheer van de barcodes van de artikels     Beheer van de barcodes van de derden     Beheer directe bestelling van artikels      Multiversie prijslijst     Netto-eenheidsprijs en opvolging prijslijsten     Beheer van de kredietlimiet     Beheer bijkomende kosten                                                                                                    |
|                                                                                                    | Opties wijzigen                                                                                                    |

Algemene configuratie | 😒 | Commercieel beheer | Opties

#### PRAKTISCHE GIDS INSTALLATIE SERIENUMMERS

3. Via de knop Opties wijzigen wordt het scherm Beheer instellingen geopend.

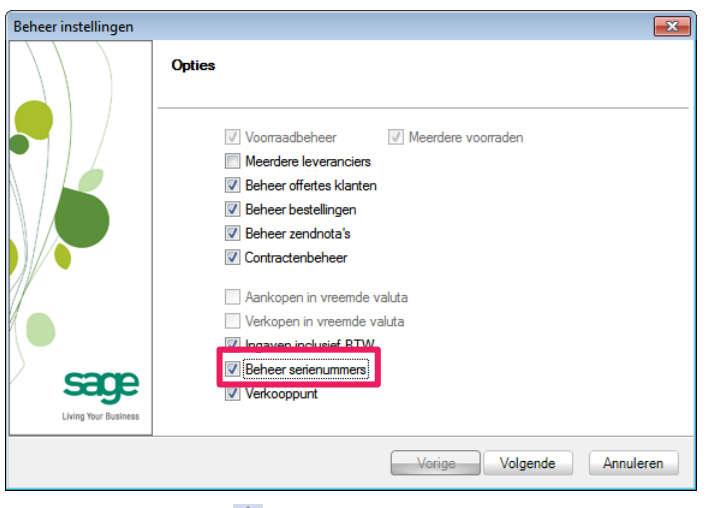

Algemene configuratie | 🛸 | Commercieel beheer | Opties | 💷 🖓

- 4. Het vak Beheer serienummers dient hier aangevinkt te worden.
- 5. De knop volgende zal overgaan naar het volgende scherm. Deze dient gebruikt te worden totdat het laatste scherm in de reeks bereikt is.

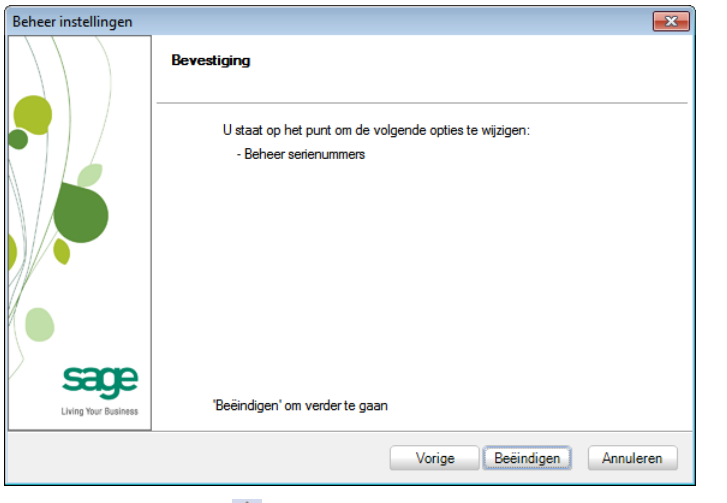

Algemene configuratie | 🛸 | Commercieel beheer | Opties | 🗖 Opties wijzigen

6. De knop Beëindigen zal het Beheer serienummers activeren.

Tip De waarschuwing die verschijnt bij dit scherm, dient bevestigd te worden.

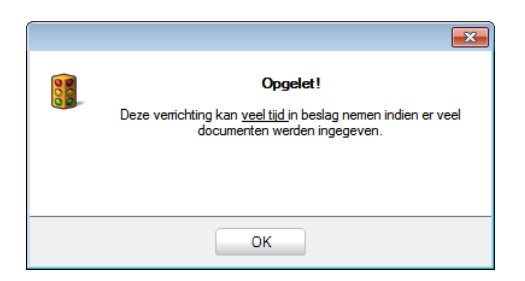

7. Ten slotte kan het bevestigingsscherm afgesloten worden via de knop

|                              | Bewerking beëindigd                                                          |
|------------------------------|------------------------------------------------------------------------------|
|                              | U heeft met succes de volgende opties geactiveerd :<br>- Beheer serienummers |
| Sage<br>Living Your Business | Einde                                                                        |

8. Het scherm Opties kan nu afgesloten worden via de knop 💷 🛚 ĸ

Na deze stappen kan binnen Sage BOB 50 gebruik gemaakt worden van de serienummers.

## 3.2 Artikels met een serienummer

De procedure voor het aanmaken van een artikel met serienummers verschilt licht van deze voor het aanmaken van een klassiek artikel.

De werkwijze voor het aanpassen of verwijderen van een artikel met serienummers verschilt nagenoeg niet van deze voor klassieke artikels.

Artikels met serienummers zijn niet meer dan klassieke artikels waarbij aan elk exemplaar (in de voorraad) een unieke identificatie toegekend werd.

Deze toewijzing kan gebeuren voor een nieuw of een bestaand artikel.

In dit gedeelte zullen al deze procedures verder verklaard worden.

### 3.2.1 Een artikel met serienummers aanmaken

Het aanmaken van een artikel met serienummers gebeurt initieel op dezelfde manier als een klassiek artikel. Hieraan wordt echter achteraf de eigenschap voor het beheren van serienummers toegevoegd.

Dit gebeurt als volgt:

- 1. Het artikel wordt op de klassieke manier aangemaakt.
- 2. Het tabblad Omschr. dient gekozen te worden.
- 3. De schakelknop Serienummers wordt vervolgens geactiveerd.

| 🛗 Artikel               |                     |            | - • ×           |
|-------------------------|---------------------|------------|-----------------|
| 🛷 Zoeken 🕞 🔞 🔞          | P                   | с          | 000             |
| Omschr. PC              |                     |            |                 |
| Omschr. Diversen Tarief | Statistieken Aankoo | p Memo Ana | lyt. 🗸 ଓ 🔊      |
| Omschr. Ordinateur      |                     |            | & Gefilterd     |
|                         |                     |            | Intern          |
| Type Enkelvoudig        | •                   |            | 🧿 Geblokk.      |
|                         |                     |            | Voorraadbeheer  |
|                         |                     |            | Excl. korting   |
| Model MODART            | Atdeling            |            | Sameng. artikel |
|                         | Familie             |            | Verb artikel    |
| Cat. 2                  | Subramile           |            | Serienummers    |
| Afdeling yoor           | Lenneden            |            | Dilkomende      |
| Default                 |                     |            | kosten          |
| Verkoopprijs Excl. BTW  | 0.00                |            | artikel         |
| Korting 🖉 %             | Hoeveelheid         | 1          |                 |
| Boekh.cat. HAN21        | Specific            | ek         |                 |
|                         |                     |            |                 |
|                         |                     |            |                 |
|                         |                     |            |                 |
|                         |                     |            |                 |
|                         |                     | 3          |                 |

Commercieel beheer | 🧖 | Fiche

4. Ten slotte wordt het artikel bewaard via de knop 🕒.

Eens deze stappen voltooid zijn, zal het tabblad Serienr. in de artikelfiche verschijnen.

In dit tablad zullen later alle gegevens rond de toegekende serienummers verschijnen.

| 🛗 Artikel      |                  |                     | - • 💌            |
|----------------|------------------|---------------------|------------------|
| 🎝 Zoeken       | 00               | PC                  | 000              |
| Omschr. PC     |                  |                     |                  |
| Aankoop Memo   | Analyt. Voorraad | Afbeeld. Serienr.   |                  |
| Status Alle    | •                | Sleutel Serienummer | •                |
| Verkocht Serie | enr.             | Voorr.loc. Datum in | Datum uit Barcod |
|                |                  |                     |                  |
|                |                  |                     |                  |
|                |                  |                     |                  |
|                |                  |                     |                  |
|                |                  |                     |                  |
|                |                  |                     |                  |
|                |                  |                     |                  |
|                |                  |                     |                  |
|                |                  |                     |                  |
|                |                  |                     |                  |
|                |                  |                     |                  |
| •              |                  |                     | 4                |
|                |                  |                     |                  |
|                |                  |                     |                  |
|                | V 🔲 🖏 👼 •        | S - 0               |                  |

Commercieel beheer | 🥯 | Fiche

### 3.2.2 Serienummers toevoegen aan een artikel

Het beheren van serienummers is niet enkel mogelijk voor nieuwe artikels, ook bestaande artikel kunnen eenvoudig van deze functionaliteit voorzien worden.

Dit gebeurt als volgt:

- 1. De fiche van het gewenste artikel wordt geopend.
- 2. Het tabblad Omschr. dient gekozen te worden.
- 3. De schakelknop Serienummers wordt vervolgens geactiveerd.

| 🛗 Artikel    |                   |                 |             |                 |
|--------------|-------------------|-----------------|-------------|-----------------|
| C Zoeker     | 00                | HC              | RLOGE       | 000             |
| Omschr. Spo  | rthorloge         |                 |             |                 |
| Omschr. D    | iversen Tarief St | atistieken Aank | coop Memo A | nalyt. 🗸 🖇 😒    |
| Omschr.      | Montre sport      |                 |             | Gefilterd       |
|              | Montre sport      |                 |             | 🔷 Intern        |
| Туре         | Enkelvoudig 🔹 💌   |                 |             | 🧿 Geblokk.      |
|              |                   |                 |             | Voorraadbeheer  |
| Madal        |                   | Mideline        |             | Excl. korting   |
| Cat 1        | MAT               | Familie         |             | Sameng. artikel |
| Cat 2        |                   | Sub-famille     |             | Verb. artikel   |
| Kort.cat.    | 002 🔹             | Eenheden        |             | Serienummers    |
| Afdeling voo | r.                |                 |             |                 |
| Default      |                   |                 |             | Af te wegen     |
| Verkoopp     | rijs Excl. BTW    | 0,00            |             | artikel         |
| Korting      | 🕷                 | peveelheid      | 1           |                 |
| Boekh.ca     | t. HAN21          | Speces          | cifiek      |                 |
|              |                   |                 |             |                 |
|              |                   |                 |             |                 |
|              |                   |                 |             |                 |
| 80           |                   |                 | 0           |                 |
|              |                   |                 |             |                 |

Commercieel beheer | 🥯 | Fiche

4. Ten slotte wordt het artikel bewaard via de knop 🕒.

Eens deze stappen voltooid zijn, zal het tabblad Serienr. in de artikelfiche verschijnen.

In dit tablad zullen later alle gegevens rond de toegekende serienummers verschijnen.

| 🔡 Artike | 9        |            |          |            |             |           | • 💌    |
|----------|----------|------------|----------|------------|-------------|-----------|--------|
| ay Zo    | oeken    | - 🛈 🛈      |          | HORL       | OGE         | 0         | 00     |
| Omschr.  | Sporth   | orloge     |          |            |             |           |        |
| Memo     | Analyt   | . Voorraad | Afbeeld. | Serienr. B | ijk. kosten | বি        | > (V)  |
| Statu    | us Alle  |            |          | Sleutel    | Serienummer |           | 8      |
| Verk     | cocht Se | erienr.    |          | Voorr.loc  | . Datum in  | Datum uit | Barcod |
|          |          |            |          |            |             |           |        |
|          |          |            |          |            |             |           |        |
|          |          |            |          |            |             |           |        |
|          |          |            |          |            |             |           |        |
|          |          |            |          |            |             |           |        |
|          |          |            |          |            |             |           |        |
|          |          |            |          |            |             |           |        |
|          |          |            |          |            |             |           |        |
|          |          |            |          |            |             |           |        |
|          |          |            |          |            |             |           |        |
|          |          |            |          |            |             |           |        |
| •        |          |            |          |            |             |           | P.     |
|          |          |            |          |            |             |           |        |
| 80       | 0        |            | <b>.</b> | 0          | 9           |           |        |

Commercieel beheer | 🥯 | Fiche

Opgelet

t Wanneer het Voorraadbeheer actief is en er artikels in voorraad zijn voor het gekozen artikel, zullen de serienummers voor alle exemplaren in voorraad ingegeven dien te worden. Dit wordt duidelijker beschreven bij de <u>Controle van serienummers</u>.

### 3.2.3 Een artikel met serienummers verwijderen

Het verwijderen van een artikel met serienummers gebeurt op dezelfde manier als een klassiek artikel. Natuurlijk gelden hierbij ook dezelfde beperkingen.

Opgelet

Een artikel (met serienummers) dat al voorkomt in een commercieel document kan nooit verwijderd worden.

Het verwijderen van een artikel met serienummers gebeurt als volgt:

- 1. De fiche van het gewenste artikel wordt geopend.
- 2. De knop Szal de fiche verwijderen.

| 📅 Artikel                             |                |            |                        |  |  |  |  |  |  |  |  |
|---------------------------------------|----------------|------------|------------------------|--|--|--|--|--|--|--|--|
| 🛷 Zoeken 🔹 🔞 🕥                        | GP             | rs         | 00                     |  |  |  |  |  |  |  |  |
| Omschr. GPS                           |                |            |                        |  |  |  |  |  |  |  |  |
| Omschr. Diversen Tarief Statis        | tieken Aankoop | p Memo Ana | lyt. ∖< ව⊘             |  |  |  |  |  |  |  |  |
| Omschr. GPS Gefilterd                 |                |            |                        |  |  |  |  |  |  |  |  |
|                                       |                |            | 🧄 Intern               |  |  |  |  |  |  |  |  |
| Type Enkelvoudig 💌                    |                |            | 🥥 Geblokk.             |  |  |  |  |  |  |  |  |
|                                       |                |            | Voorraadbeheer         |  |  |  |  |  |  |  |  |
|                                       | Adultan        |            | Excl. korting          |  |  |  |  |  |  |  |  |
|                                       | Ardeling       |            | Sameng. artikel        |  |  |  |  |  |  |  |  |
|                                       | Subfamile      |            | Verb. artikel          |  |  |  |  |  |  |  |  |
| Kort.cat. 002                         | Eenheden       |            | Serienummers           |  |  |  |  |  |  |  |  |
| Afdeling voor.                        |                |            | Bijkomende             |  |  |  |  |  |  |  |  |
| Default<br>Verkoopprijs Excl. BTW 160 | ),00           |            | Af te wegen<br>artikel |  |  |  |  |  |  |  |  |
| Korting 💮 % Hoev                      | eelheid        | 1          |                        |  |  |  |  |  |  |  |  |
| Boekh.cat. HAN21                      | Specifie       | ek         |                        |  |  |  |  |  |  |  |  |
|                                       |                |            |                        |  |  |  |  |  |  |  |  |
|                                       |                |            |                        |  |  |  |  |  |  |  |  |
| L                                     |                |            |                        |  |  |  |  |  |  |  |  |
|                                       |                |            |                        |  |  |  |  |  |  |  |  |
|                                       | I - I Q % (    |            |                        |  |  |  |  |  |  |  |  |

Commercieel beheer | 🧖 | Fiche

3. Het verwijderen van de fiche dient bevestigd te worden.

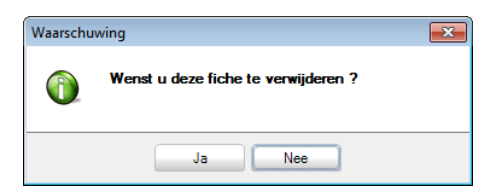

Na deze stappen zal het artikel met serienummer verwijderd worden. Wanneer het onmogelijk is om het artikel te verwijderen (omdat het al gebruikt werd in een commercieel document), zal een waarschuwing verschijnen.

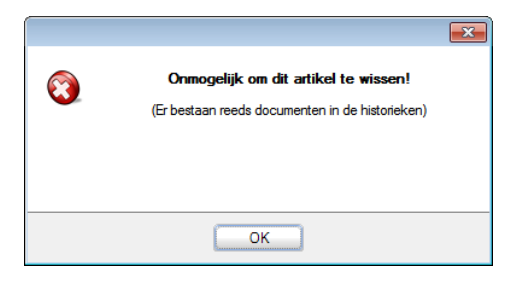

### 4.0 GEBRUIK VAN ARTIKELS MET SERIENUMMERS

In dit gedeelte wordt beschreven hoe de serienummers in het Sage BOB 50 Commercieel beheer gebruikt worden. Niet enkel de aan- en verkoop van artikels met serienummers wordt besproken, maar ook het retourneren en de inventaris komen aan bod.

#### PRAKTISCHE GIDS

GEBRUIK VAN ARTIKELS MET SERIENUMMERS

#### 4.1 Toevoegen aan de voorraad

De eerste stap bij het gebruik van artikels met een serienummer bestaat meestal uit het toevoegen aan de voorraad van een aantal verschillende exemplaren van deze artikels.

Het toevoegen aan de voorraad gebeurt via een commercieel document, vaak de leveringsbon van een leverancier. Wanneer een artikel met serienummers gebruikt wordt, zal elk commercieel document toelaten om een individueel serienummer op te geven voor elk exemplaar van het artikel (via de kolom Serienummer).

De ingave van de serienummers verloopt als volgt:

- 1. Het ingavescherm voor de leveringsbon van een leverancier wordt geopend.
- 2. De hoofding van de leveringsbon wordt op de klassieke manier aangevuld.
- Wanneer een artikel met serienummers ingegeven wordt in het detail van het document, kan het scherm Selecteer de serienummers geopend worden via de knop in de kolom Serienummer.

| Marce Ingaven van leveringsbonnen lever                                                                                                    | inciers                                                                                                    |                                                                        |                       |
|----------------------------------------------------------------------------------------------------|----------------------------------------------------------------------------------------------------|------------------------------------------------------------------------|-----------------------|
| 🥔 Zoeken 👻 🔞 🛈                                                                                                    | O O Nieuw                                                                                                    |                                                                        | Toevoegen             |
| Dagboek LEVB  EXCL Lever. Datum 30/06/2016 Contac Doc.nr. 810205                                                                                                    | DELL m P Hergroepering<br>t m                                                                                                    | Dell Belgique SA<br>Wickerweg, 70<br>BE1000 Bruxelles<br>BE 0485652212 | Totaal 1.500.00       |
| Alg.voorwaarden (Ctrl+F7) Leverings<br>Prijelijet % EP<br>300,00 300,<br>definition of the second second s | Selecter de serienummers           Artikel: PC           Serienummers           14561           14562           14563           14564           14565           14564           14564           14565           Prijslijst           300.00 | AP EK                                                                  | Seiterummer           |
| 🕒 🧿 🛛 🔄 Digitale verzending 👻 4                                                                                                    | 6 Afdrukken                                                                                                    | ]   <b>]</b> • <b>Z</b> • [] • [] •                                    | 👒 Betaling 🔹 💡 Info 🔹 |

Commercieel beheer | WorKSpaces | Documenten leveranciers

- 4. Op elke lijn wordt een serienummer voor een exemplaar van het artikel ingegeven.
- Tip Om snel een opeenvolgende reeks van serienummers aan te maken, kan het teken \* gebruikt worden na het incrementele gedeelte. Wanneer er bijvoorbeeld 4 exemplaren geleverd worden met opeenvolgende serienummers, zal het ingeven van 10\*9AB de volgende reeks serienummers genereren: 109AB, 119AB, 129AB, 139AB.
- 5. De ingegeven serienummers worden bevestigd via de knop 🕒.

| Ingaven va                           | in leveringsb                      | onnen leve               | ranciers  |                   |                 |                 |                                                             |                                          |        |          |             | •    |
|--------------------------------------|------------------------------------|--------------------------|-----------|-------------------|-----------------|-----------------|-------------------------------------------------------------|------------------------------------------|--------|----------|-------------|------|
| <ul> <li>Zoeke</li> </ul>            | n - 0                              |                          |           | 00                | O N             | euw             |                                                             |                                          |        |          | Toev        | oege |
| Dagboek LE<br>Datum 30<br>Doc.nr. 81 | EVB  EXC<br>1/06/2016              | L. Lever<br>Conta        | . DELL    |                   | <b>P B</b>      | Hergroepering   | Dell Belgique<br>Wickerweg, 7<br>BE1000 Brux<br>BE 04856522 | SA<br>70<br>elles<br>212<br>C Slaapstand | Tota   | al       | 1.500,0     | 0    |
| lg.voorwaa                           | rden (Ctrl+F7                      | ) Levering:              | svoorw. ( | Ctrl+F8) Deta     | <br>il van doci | ument (Ctrl+F12 | 5                                                           |                                          |        |          |             |      |
| Art.                                 | Comment.                           | Priisliist               | %         | EP                | Gel.hoev.       | N-Priis         | Voet                                                        | AP                                       | Val AP | EK       | Serienummer |      |
| PC                                   |                                    | 300,00                   | 0         | 300.00            | 1               | 300.00          | 21                                                          | 300.00                                   |        |          | 101AB       |      |
| PC                                   |                                    | 300,00                   | 0         | 300,00            | 1               | 300,00          | 21                                                          | 300,00                                   |        |          | 111AB       |      |
| PC                                   |                                    | 300,00                   | 0         | 300,00            | 1               | 300,00          | 21                                                          | 300,00                                   |        |          | 121AB       |      |
| PC                                   |                                    | 300,00                   | 0         | 300,00            | 1               | 300,00          | 21                                                          | 300,00                                   |        |          | 131AB       |      |
| PC .                                 | •                                  | 300,00                   | 0         | 300,00            | 1               | 300,00          | 21                                                          | 300,00                                   |        |          | 141AB       |      |
| Detail Ani<br>BTW                    | alytisch<br>NAT 💌 HC<br>💭 Vorig BT | G <b>▼</b> 21<br>Wregime |           | Bkg<br>Prijslijst | 604000          | 300,00          |                                                             |                                          |        |          |             | -    |
| 3                                    | 🛭 Digitale ver                     | zending 🔹                | 💰 Afdru   | kken 🔹 🛛          |                 |                 | 3 1 2 - 1                                                   | <b>~</b> • 🕞 • 📵                         | • 🔍 E  | Setaling | J → 隆 Info  |      |

Commercieel beheer | WorKSpaces | Documenten leveranciers

Het detail van het document werd nu opgesplitst in individuele artikels met elk hun eigen serienummer. Het document kan nu naar wens verder verwerkt worden. Het resultaat zal ook zichtbaar zijn in het tabblad Serienr. van de artikelfiche. De artikels worden als beschikbaar in de voorraad weergegeven (vak Verkocht afgevinkt).

| 🚟 Artikel  |        |         |          |    |            |            |           |     | × |
|------------|--------|---------|----------|----|------------|------------|-----------|-----|---|
| ay Zoeke   | n v    | 0 0     |          |    | P          | :          | 0         | 0   | 0 |
|            |        |         |          |    |            |            |           |     |   |
| Omschr. PC |        |         |          |    |            |            |           |     |   |
| Aankoop    | Memo   | Analyt. | Voorraad | Af | beeld.     | Serienr.   | 3         | 8   | 0 |
| Status     | Alle   |         |          |    | Sleutel    | Datum in   |           | 1   | 2 |
| Verkoch    | Serien | r.      |          |    | Voorr.loc. | Datum in   | Datum uit | Ban |   |
|            | 141AE  | }       |          |    | MAG1       | 30/06/2016 |           |     |   |
|            | 131AE  | 3       |          |    | MAG1       | 30/06/2016 |           |     |   |
|            | 121AE  | }       |          |    | MAG1       | 30/06/2016 |           |     |   |
|            | 111AE  | }       |          |    | MAG1       | 30/06/2016 |           |     |   |
|            | 101AE  | }       |          |    | MAG1       | 30/06/2016 |           |     |   |
|            |        |         |          |    |            |            |           |     | • |
|            |        |         |          |    |            |            |           | ,   |   |
|            |        |         |          |    |            |            |           |     |   |
| 80 6       | 9      | Ŷ 🖸     | 🗟 🗟 -    |    | •          | •          |           |     |   |

Commercieel beheer | 🧖 | Fiche

Тір

Wanneer het gewenste resultaat niet weergegeven wordt, kan het noodzakelijk zijn om de Status (Alle, Verkocht of Beschikbaar) of de Sleutel (sorteervolgorde) aan te passen via de lijsten bovenaan het scherm.

Een <dubbele klik> op een serienummer zal ook een samenvattend scherm tonen met alle belangrijke informatie voor het artikel met dit serienummer.

## 4.2 Onttrekken aan de voorraad

Wanneer artikels met een serienummer zich in de voorraad bevinden, wordt het mogelijk om specifieke exemplaren van deze artikels op te nemen in alle commerciële documenten. Door deze artikels op te nemen in bepaalde **documenten, zoals facturen of zendnota's, zullen ze** als niet langer beschikbaar in de voorraad (verkocht) beschouwd worden.

Het onttrekken van een artikel met serienummer gebeurt als volgt:

- Tip De courantste commerciële klantendocumenten die gebruik maken van serienummers en dus artikels aan de voorraad onttrekken, zijn de zendnota en de factuur. Beide documenten kennen een gelijkaardig gebruik. De hier beschreven werkwijze geldt dan ook voor beide documenten.
- 1. Het ingavescherm voor het gewenste commerciële document wordt geopend.
- 2. De hoofding van het document wordt op de klassieke manier aangevuld.
- Wanneer een artikel met serienummers ingegeven wordt in het detail van het document, kan het scherm Selecteer de serienummers geopend worden via de knop in de kolom Serienummer.

| Ingaver    | n van de facture | ะก                                 |               |            |             |           |            | ſ | _ 0 %   |
|------------|------------------|------------------------------------|---------------|------------|-------------|-----------|------------|---|---------|
| 0.70       | okon a l         | Selecteer de serienummers: PC      |               |            |             |           |            | × |         |
| 49 20      | eken v           | Beschikbare serienummers           |               |            |             |           |            |   | evoegen |
| Dagboek    | V01 <b>FX</b>    | Gaaf da sarianummar in of salactaa | rin de liet-  |            |             |           |            |   | 00.00   |
| Dagovort   |                  |                                    | r in do ijac. |            |             |           |            |   |         |
| Datum      | 30/06/2016       |                                    |               |            |             |           |            |   |         |
| Doc.nr.    | 400127 🗯         | Serienr                            | Voor          |            | Lev         | eringsbon |            | ~ |         |
|            |                  |                                    | voon.         | Dgb.       | Lev.dat.    | Doc.nr. L | everancier |   |         |
|            |                  | ▶ 121AB                            | MAG1          | LEVB       | 30/06/2016  | 810205 C  | ELL        |   |         |
| Alg.yoon   | waarden (Ctrl+E7 | 131AB                              | MAG1          | LEVB       | 30/06/2016  | 810205 E  | ELL        |   |         |
|            |                  | 141AB                              | MAG1          | LEVB       | 30/06/2016  | 810205 E  | ELL        |   |         |
| D 🖗 🎋      | EP               |                                    |               |            |             |           |            |   | × 1     |
|            | 0 400.00         |                                    |               |            |             |           |            | - |         |
|            |                  |                                    |               |            |             |           |            |   |         |
|            |                  | Series man                         | Toev          | oenen 1    |             |           | 2 📼        |   |         |
|            |                  | gesort Senenummer                  | 1000          | ocgen      | Descretere  | Telev.:   | - 📼        |   |         |
|            |                  | Voorraad Ale voorraden             |               | Automatisc | he selectie | Saldo:    | 0          |   |         |
|            |                  |                                    |               |            |             |           |            |   |         |
|            |                  |                                    |               |            |             |           |            |   |         |
|            |                  | Geselecteerde serienummers         |               |            |             |           |            |   |         |
| •          |                  |                                    |               |            |             |           |            |   |         |
|            |                  | Serienr.                           | Voorr.        |            | Lev         | eringsbon |            | ^ |         |
| Detail     | Analytisch       | 10140                              |               | Ugb.       | Lev.dat.    | Doc.nr. L | everancier |   |         |
|            |                  | TUTAB                              | MAGT          | LEVB       | 30/06/2016  | 810205 L  | ELL        |   |         |
| BTW        | / NAT 💌 V        | ▶ TITAB                            | MAGT          | LEVB       | 30/06/2016  | 810205 L  | ELL        |   |         |
|            | Voria BT         |                                    |               |            |             |           |            |   |         |
|            | 1                |                                    |               |            |             |           |            |   |         |
|            |                  |                                    |               |            |             |           |            |   |         |
|            |                  |                                    |               |            |             |           |            |   | age     |
| Contra Mil |                  | P O                                |               |            |             |           |            |   |         |
| 19 3       | 🔄 Digitale ve    |                                    |               |            |             |           |            |   |         |
|            |                  |                                    |               |            |             |           |            |   |         |

Commercieel beheer | WorKSpaces | Documenten klanten

- Tip Dit scherm toont enkel de effectief beschikbare exemplaren (serienummers) van een artikel.
- 4. De exemplaren van het artikel die opgenomen zullen worden in het document, dienen gekozen te worden in het raster Beschikbare serienummers.
- Tip Het terugvinden van een bepaald exemplaar of serienummer kan vergemakkelijkt worden door de gewenste waarde in te geven in de balk bovenaan het scherm. Het is ook mogelijk om via de lijst Gesort. de Beschikbare serienummers naar wens te sorteren. Wanneer in deze lijst gekozen wordt voor Voorr. mag., kan het magazijn gekozen worden via de lijst Voorraad.
- 5. De geselecteerde exemplaren worden overgebracht naar het raster Geselecteerde serienummers via de knop **Stoevoegen**.
- Tip Het is ook mogelijk om automatisch het aantal exemplaren dat voorkomt in het document (zichtbaar in de zone Te lev.), over te brengen. Dit gebeurt via de knop Automatische selectie. Deze knop zal beginnen over te dragen vanaf het eerste serienummer, tot het juiste aantal exemplaren bereikt wordt (zone Saldo bevat 0), rekening houdend met de sorteervolgorde.
- Opgelet Wanneer een exemplaar ten onrechte overgebracht werd, kan dit gecorrigeerd worden via de knop Deselecteren.
- 6. Ten slotte wordt de keuze bevestigd via de knop 🕒.

Na deze stappen werden de gekozen exemplaren van het artikel opgenomen in het document. Het document kan nu naar wens verder verwerkt worden.

| Ingaven          | van de facturen   |                |               |           |                 |                             |                                                             |            |        |    | - 0         |
|------------------|-------------------|----------------|---------------|-----------|-----------------|-----------------------------|-------------------------------------------------------------|------------|--------|----|-------------|
| 49 Zoe           | iken - 🕜          | 0              |               | 00        | O Nieuv         | -                           |                                                             |            |        |    | oevoeg      |
| Dagboek<br>Datum | V01 VEXCL         | Klant<br>Conta | ALLSPOF       | RTS       | P 🖪 Her         | groepering A<br>K<br>B<br>B | NISports<br>Kerkstraat 5<br>BE1000 Brussel<br>BE 0419618535 |            | Totaal |    | 800,00      |
| Doc.nr.          | 400127            |                | -16           |           | 3               |                             | (                                                           | Slaapstand |        |    |             |
| Alg.voorw        | vaarden (Ctrl+F7) | Levering       | svoorw. (Ctri | +F8) De   | tail van docume | nt (Ctrl+F12)               |                                                             |            |        |    |             |
| 🗭 Art.           | Comment.          | % EP           | ·             | Gel.hoev. | N-Prijs         | Prijslijst                  | Voet                                                        | AP         | Val AP | EK | Serienummer |
| 00               | PC                | 0              | 400.00        | 1         | 400.00          | 400.00                      | 21                                                          | 300,00     |        |    | 101AB       |
| PL               |                   |                |               |           |                 |                             |                                                             |            |        |    |             |

Commercieel beheer | WorKSpaces | Documenten klanten

Het resultaat zal ook zichtbaar zijn in het tabblad Serienr. van de artikelfiche. De artikels worden niet langer als beschikbaar in de voorraad weergegeven (vak Verkocht aangevinkt).

Opgelet

Exemplaren van een artikel die de status Verkocht hebben, worden niet langer voorgesteld in het scherm Selecteer de serienummers.

| Artikel   | en 🔹 🔞      | 0           | PC           | :          |            | •     |
|-----------|-------------|-------------|--------------|------------|------------|-------|
| Omschr. P | :           |             |              |            |            |       |
| Aankoop   | Memo Analy  | t. Voorraad | Afbeeld. S   | erienr.    | 3          | & 🗞   |
| Status    | Alle        |             | Sleutel      | Datum in   |            | 0     |
| Verkoch   | nt Serienr. |             | Voorr.loc.   | Datum in   | Datum uit  | Ban 🔺 |
|           | 101AB       |             | MAG1         | 30/06/2016 | 30/06/2016 |       |
| <b>V</b>  | 111AB       |             | MAG1         | 30/06/2016 | 30/06/2016 |       |
|           | 121AB       |             | MAG1         | 30/06/2016 |            |       |
|           | 131AB       |             | MAG1         | 30/06/2016 |            |       |
|           | 141AB       |             | MAG1         | 30/06/2016 |            |       |
|           |             |             |              |            |            | *     |
| •         |             |             |              |            |            | •     |
|           |             |             |              |            |            |       |
|           | 9 9 0       |             | <b>@</b> 🌭 💽 |            |            |       |
|           |             |             |              |            |            |       |

Commercieel beheer | 🤗 | Fiche

Wanneer het gewenste resultaat niet weergegeven wordt, kan het noodzakelijk zijn om de Status (Alle, Verkocht of Beschikbaar) of de Sleutel (sorteervolgorde) aan te passen via de lijsten bovenaan het scherm. Een <dubbele klik> op een serienummer zal ook een

samenvattend scherm met alle belangrijke informatie voor het artikel met dit serienummer, tonen.

#### 4.3 Retourneren

Er zijn twee manieren waarop een exemplaar (serienummer) van een artikel terug kan keren naar de voorraad:

- Het commerciële document dat ervoor zorgde dat het exemplaar van het artikel uit de voorraad verdween, wordt verwijderd.
- Een creditnota voor een verkocht exemplaar van een artikel wordt opgemaakt.

Beide methodes worden hier in meet detail beschreven.

#### 4.3.1 Een document verwijderen

Wanneer een commercieel document, zoals een factuur of een zendnota, dat artikels met een serienummer bevat, verwijderd wordt, zullen de exemplaren van deze artikels weer beschikbaar worden gemaakt in de voorraad.

Тір

Omdat de werkwijze bij een factuur en zendnota grotendeels identiek is, wordt hier enkel de factuur getoond.

Het volstaat om het document te verwijderen op de klassieke manier.

| 📸 Ingaven v                 | van de factur                        | en       |                  |          |                   |                 |                 |                                                                      |            |                             |      |                            | 83 |
|-----------------------------|--------------------------------------|----------|------------------|----------|-------------------|-----------------|-----------------|----------------------------------------------------------------------|------------|-----------------------------|------|----------------------------|----|
| 🋷 Zoel                      | ken 👻 🛛                              | 0 0      |                  |          | 00                | 💽 🔇 Nier        | w               |                                                                      |            |                             |      |                            |    |
| Dagboek<br>Datum<br>Doc.nr. | /01 🗨 EX<br>30/06/2016 🗣<br>400127 🔮 | cl.      | Klant<br>Contact | ALLSP    | DRTS              |                 | ergroepering    | AllSports<br>Kerkstraat 5<br>BE1000 Brussel<br>BE 0419618535<br>bet. | Slaapstand | Totaal<br>BTW<br>Te betalen |      | 800.00<br>168.00<br>968.00 |    |
| Alg.voorwa                  | arden (Ctrl+F                        | 7) Lev   | eringsvo         | orw. (Ct | rl+F8) D          | etail van docum | ient (Ctrl+F12) |                                                                      |            |                             |      |                            |    |
| I Art.                      | Comment.                             | %        | EP               |          | Gel.hoev.         | N-Prijs         | Prijslijst      | Voet                                                                 | AP         | Val AP                      | EK   | Serienummer                |    |
| PC                          | PC                                   | C        | )                | 400,00   | 1                 | 400,00          | 400,00          | 21                                                                   | 300,00     |                             |      | 101AB                      |    |
| ▶ PC                        | PC                                   | 0        |                  | 400,00   | 1                 | 400,00          | 400,00          | 21                                                                   | 300,00     |                             |      | 111AB                      |    |
|                             |                                      |          |                  |          |                   |                 | Wilt u dit doo  | sument verwijd                                                       | leren?     |                             |      |                            | •  |
| Detail A                    | nalytisch                            |          |                  |          |                   | ĺ               | Ja              | Nee                                                                  |            |                             |      |                            |    |
| BTW                         | NAT V                                | /        | • 21<br>ne       |          | Bkg<br>Prijslijst | 700000          | ••• 🚱           |                                                                      |            |                             |      |                            |    |
|                             |                                      |          |                  |          |                   |                 |                 |                                                                      |            |                             |      | Bijlage                    |    |
|                             | 🔄 Digitale ve                        | erzendin | g - 🌏            | Afdruk   | ten 🔹             | 001             | Σ               | đ D-                                                                 | - 🕞        | 🕽 🔹 👒 Beta                  | ling | •                          |    |

Commercieel beheer | WorKSpaces | Documenten klanten

Sage BOB 50 zal hierna automatisch de exemplaren van het artikel weer beschikbaar stellen.

| 🚟 Artikel                     |                     |                   |
|-------------------------------|---------------------|-------------------|
| 🛷 Zoeken 🔻 🔞 🕥                | PC                  | 000               |
|                               |                     |                   |
| Omschr.                       |                     |                   |
| Aankoop Memo Analyt. Voorraad | Afbeeld. Serienr.   | < > <             |
| Status Alle 💌                 | Sleutel Datum in    | •                 |
| Verkocht Serienr.             | Voorr.loc. Datum in | Datum uit 🛛 Ban 🔺 |
| 101AB                         | MAG1 30/06/2016     |                   |
| 111AB                         | MAG1 30/06/2016     |                   |
| 121AB                         | MAG1 30/06/2016     |                   |
| 131AB                         | MAG1 30/06/2016     |                   |
| 141AB                         | MAG1 30/06/2016     |                   |
|                               |                     |                   |
|                               |                     |                   |
|                               |                     |                   |
|                               |                     |                   |
|                               |                     |                   |
|                               |                     |                   |
|                               |                     |                   |
|                               |                     |                   |
|                               |                     |                   |
|                               |                     |                   |
|                               |                     |                   |
|                               |                     |                   |
|                               |                     |                   |
|                               |                     |                   |
|                               |                     | 4                 |
|                               |                     |                   |
|                               |                     |                   |
|                               |                     |                   |
|                               |                     |                   |

Commercieel beheer | 🥯 | Fiche

## 4.3.2 Een creditnota opmaken

Via een creditnota kunnen een of meerdere verkochte exemplaren van een artikel met serienummers opnieuw opgenomen worden in de voorraad.

De werkwijze voor het opmaken van een creditnota is sterk gelijkaardig aan deze voor een factuur of zendnota, zoals eerder al in meer detail beschreven werd bij <u>Onttrekken aan de voorraad</u>:

- 1. Het ingavescherm voor de creditnota's wordt geopend.
- 2. De hoofding van de creditnota wordt op de klassieke manier aangevuld.
- Wanneer een artikel met serienummers ingegeven wordt in het detail van het document, kan het scherm Selecteer de serienummers geopend worden via de knop in de kolom Serienummer.

| 🚟 Ingaven van de creditnota's                                                             |                                                                                                    |          |
|-------------------------------------------------------------------------------------------|----------------------------------------------------------------------------------------------------|----------|
| Zoeken     Gelecteer de serienummers: PC                                                  |                                                                                                    | egen     |
| Dagboek V99  EXCL. Beschikbare serienummers                                               |                                                                                                    |          |
| Datum 01/07/2016                                                                          | e lijst:                                                                                                    |          |
| Doc.nr. 300001                                                                            | Voorr. Dgb. Lev.dat. Doc.m. Leverancier                                                                                                    |          |
| Alg.voorwaarden (Ctrl+F7) L<br>Alg.voorwaarden (Ctrl+F7) L<br>Alg.voorwaarden (Ctrl+F7) L | MAGI LEVB 30/06/2016 810205 DELL                                                                                                    | sr ^     |
| ▶ PC PC                                                                                   |                                                                                                    | <b>~</b> |
| gesort Serierummer v<br>Voorraad Alle voorraden v                                         | Toevoegen              Poselecteren          Te lev.:              1                                                                                                    |          |
| Geselecteerde serienummers                                                                |                                                                                                    | -        |
| Detail Analytisch<br>Detail Analytisch<br>101AB                                           | Voorr.         Leveringsbon           Dgb.         Lev.dat.         Doc.nr.         Leverancier           MAG1         LFVB         30/06/2016         810205         DFL |          |
| BTW NAT V<br>Vorig BTW-re                                                                 |                                                                                                    |          |
|                                                                                           |                                                                                                    | •        |
| P 😮 Digitale verzenc P 😮                                                                  |                                                                                                    |          |

Commercieel beheer | WorKSpaces | Documenten klanten

- 4. De exemplaren van het artikel die opgenomen zullen worden in het document, dienen gekozen te worden in het raster Beschikbare serienummers.
- Tip Enkel de verkochte exemplaren van een artikel met serienummers komen voor in dit scherm.

- De geselecteerde exemplaren worden overgebracht naar het raster Geselecteerde serienummers via de knop <a href="https://www.serienummers.com">Toevoegen</a>.
- 6. Ten slotte wordt de keuze bevestigd via de knop 🖻.

Na deze stappen werden de gekozen exemplaren van het artikel opgenomen in het document. Het document kan nu naar wens verder verwerkt worden.

| 856<br>50 | Ingaver          | n van de cred          | tnota's |                      |             |                 |                 |                                                       |              |        |    |             | ×    |
|-----------|------------------|------------------------|---------|----------------------|-------------|-----------------|-----------------|-------------------------------------------------------|--------------|--------|----|-------------|------|
| 1         | <i>4</i> ≱ Zo    | eken -                 | 00      | 1                    | 00          | D Q Ni          | BUW             |                                                       |              |        |    | Toevoe      | egen |
| 1         | Dagboek<br>Datum | V99 🛡 E<br>01/07/2016( | XCL.    | Klant ALL<br>Contact | SPORTS      | •••             | Hergroepering   | AllSports<br>Kerkstraat 5<br>BE1000 Bru<br>BE 0419613 | ssel<br>3535 | Totaal |    | 400,00      |      |
|           | Doc.nr.          | 300001                 | •       | 1                    |             | ۲.              |                 |                                                       | C Slaapstar  | nd     |    |             |      |
|           | lg.voorv         | waarden (Ctrl+         | F7) Le  | veringsvoorw         | . (Ctrl+F8) | Detail van docu | ment (Ctrl+F12) |                                                       |              |        |    |             |      |
|           | Art.             | Comment.               | %       | EP                   | Gel.hoev    | . N-Prijs       | Prijslijst      | Val AP                                                | AP           | Voet   | EK | Serienummer | *    |
|           | • PC ••          | • PC                   | (       | 400,0                | 0           | 1 400,00        | 400,00          |                                                       | 300,00       | 21     |    | 101AB       |      |
|           |                  |                        |         |                      |             |                 |                 |                                                       |              |        |    |             |      |

Commercieel beheer | WorKSpaces | Documenten klanten

Bij het bewaren van de creditnota zal Sage BOB 50 automatisch de gekozen exemplaren van het artikel weer beschikbaar stellen.

| Artikel        |           |         |          |            |            |            |     |   |
|----------------|-----------|---------|----------|------------|------------|------------|-----|---|
| <b>≪y</b> Zoek | (en 👻     | 00      |          | P          |            | 0          | 0   | ¢ |
|                |           |         |          |            |            |            | _   |   |
| Omschr.        | C         |         |          |            |            |            |     |   |
| Aankoop        | Memo      | Analyt. | Voorraad | Afbeeld.   | Serienr.   | 3          | 8   | ø |
| Status         | Alle      |         |          | Sleutel    | Datum in   |            | 4   | 9 |
| Verkoc         | ht Serien | r.      |          | Voorr.loc. | Datum in   | Datum uit  | Ban | * |
|                | 101AE     | 3       |          | MAG1       | 30/06/2016 |            |     |   |
|                | 111AE     | 3       |          | MAG1       | 30/06/2016 | 30/06/2016 |     |   |
|                | 121AE     | 3       |          | MAG1       | 30/06/2016 |            |     |   |
|                | 131AE     | 3       |          | MAG1       | 30/06/2016 |            |     |   |
|                | 141AE     | 3       |          | MAG1       | 30/06/2016 |            |     |   |
|                |           |         |          |            |            |            |     |   |
|                |           |         |          |            |            |            |     |   |
|                |           |         |          |            |            |            |     |   |
|                |           |         |          |            |            |            | - ( |   |
|                |           |         |          |            |            |            |     |   |
|                |           |         |          |            |            |            |     |   |
|                |           |         |          |            |            |            |     |   |
|                |           |         |          |            |            |            |     |   |
|                |           |         |          |            |            |            |     |   |
|                |           |         |          |            |            |            |     |   |
|                |           |         |          |            |            |            |     |   |
|                |           |         |          |            |            |            |     |   |
|                |           |         |          |            |            |            |     |   |
|                |           |         |          |            |            |            |     | - |
| •              |           |         |          |            |            |            |     |   |
|                |           |         |          |            |            |            |     | - |
|                |           |         |          |            |            |            |     |   |
|                | 3 3       | Ŷ 🗖     | 🗟 🗟 -    | 0          |            |            |     |   |
|                |           |         |          |            |            |            |     |   |
| (              | Com       | mer     | cieel k  | behee      | r   🔍      | Fiche      |     |   |

### 4.4 Inventaris en voorraadbewegingen

Wanneer alle functionaliteiten die Sage BOB 50 biedt voor het voorraadbeheer, gebruikt worden, zullen de artikels met serienummers natuurlijk ook optreden bij het aanmaken van een inventaris, voorraadwijzigingen- of transfers.

Deze documenten worden nog steeds op de klassieke manier aangemaakt, enkel de specifieke noties voor het gebruik van artikels met serienummers wordt hier besproken.

#### 4.4.1 De hoeveelheid in voorraad aanpassen

De ingave van een voorraadwijziging gebeurt nog steeds op de klassieke manier. Naargelang de voorraad stijgt of daalt, zal de werkwijze overeenstemmen met deze voor het <u>Toevoegen aan de voorraad</u> of het <u>Onttrekken aan de voorraad</u>, die elk al eerder en gedetailleerder beschreven werden.

Het ingeven van een voorraadwijziging wordt hier beknopt beschreven:

- 1. Het ingavescherm voor de voorraadbewegingen wordt geopend.
- 2. De hoofding van het document wordt op de klassieke manier aangevuld.
- 3. Wanneer een artikel met serienummers ingegeven wordt in het detail van het document, kan het scherm voor het beheer van serienummers geopend worden via de knop 🖬 in de kolom Serie Nr.

| 🔛 Ingaven v      | van voorraadbewegir | igen       |                     |             |            |          |       |        |             |               | × |
|------------------|---------------------|------------|---------------------|-------------|------------|----------|-------|--------|-------------|---------------|---|
| Cy Zoek          | en 🚽 🕜 🛈            | ć          | D O Nie             | UW          |            |          |       |        |             |               |   |
| Dagboek          | TRF                 | Onze ref.  | Controle            |             |            |          |       | Totaal | 0,00        |               |   |
| Datum<br>Doc.nr. | 1                   | Mag. voorr |                     |             |            |          | 2     |        |             |               |   |
| Artikel          | Omschrijving        |            | Mag. Huidige voorra | ad Beweging | Eindvoorr. | Serie Nr | Comme | ntaar  | Eenheidspr. | Totale waarde | • |
| * PC             | PC                  |            | MAG                 | 4 3         | 2          | 6        | •••   |        | 0,00        | 0,00          |   |
|                  |                     |            |                     |             |            |          |       |        |             |               |   |
|                  |                     |            |                     |             |            |          |       |        |             |               |   |
|                  |                     |            |                     |             |            |          |       |        |             |               |   |
|                  |                     |            |                     |             |            |          |       |        |             |               | - |
|                  |                     |            |                     |             |            |          |       |        |             |               |   |
| 20               |                     |            | 8                   |             |            |          |       |        |             |               |   |

Commercieel beheer | WorKSpaces | Documenten voorraadwijz. en inventaris

Hier dient een onderscheid gemaakt te worden naargelang de voorraad voor het artikel toeneemt of afneemt. De volgende situaties kunnen ontstaan:

• De kolom Beweging bevat een positief aantal, het scherm Selecteer de serienummers verschijnt:

| Selecteer de serienummers |             |
|---------------------------|-------------|
| Artikel: PC               |             |
| Serienummers              | Voorr. Mag. |
|                           |             |
|                           | -           |
| Onty: 2 Saldo: 2          |             |
|                           | _           |
| 2                         |             |

- Op elke lijn wordt een serienummer voor een exemplaar van het artikel ingegeven.
- De ingegeven serienummers worden bevestigd via de knop 🕒.
- De kolom Beweging bevat een negatief aantal, het scherm Selecteer de serienummers verschijnt:

| eschikbare serienummers eef de serienummer in of selecter in de lijst:  Serienr. Voor: Dgb Lev dat. Doc nr. Leverancier DTAB MAG1 LEVB 30/06/2016 810205 DELL 121AB MAG1 LEVB 30/06/2016 810205 DELL 131AB MAG1 LEVB 30/06/2016 810205 DELL 141AB MAG1 LEVB 30/06/2016 810205 DELL 141AB MAG1 LEVB 40/07 DELL 141AB MAG1 LEVB 40/07 DELL 141AB MAG1 | ecteer de serienummers: PC                                                                                                    |        |      |            |          |             |   |
|----------------------------------------------------------------------------------------------------|----------------------------------------------------------------------------------------------------|--------|------|------------|----------|-------------|---|
| eef de serienummer in of selecter in de lijst:                                                                                                    | eschikbare serienummers                                                                                                    |        |      |            |          |             |   |
| Serierr.       Voor.       Dgb.       Leveingsbon         101AB       MAG1       LEVB       30/06/2016       810205 DELL         121AB       MAG1       LEVB       30/06/2016       810205 DELL         131AB       MAG1       LEVB       30/06/2016       810205 DELL         141AB       MAG1       LEVB       30/06/2016       810205 DELL         141AB       MAG1       LEVB       30/06/2016       810205 DELL         gesort       Serienummer       Toevoegen       Deselecteren       Te lev.:       2         gesort       Serienummer       Automatische selectie       Saldo:       2         eselecteerde serienummers       Voorr.       Leveringsbon                                                                                                    | electer de serienummers: PC  Beschikbare serienummers  Geef de serienummer in of selecter in de lijst:  Serienr.  Serienr.  Voor:  Dgb. Lev dat. Doc.nr. Leverangier  Voorraad Ale voorraden  Cestercummers  Serienr.  Voor:  Dgb. Lev dat. Doc.nr. Leverangier  Serienr.  Serienr. |        |      |            |          |             |   |
| Selecter de serienummers PC  Beschikbare serienummers  Geef de serienummers  Geef de serienummer in of selecteer in de lijst:                                                                                                    |                                                                                                    |        |      |            |          |             |   |
| Perenr.         Voort.         Dgb.         Lev dat.         Doc.rr.         Levenancer           101AB         MAG1         LEVB         30/06/2016         810205         DELL           131AB         MAG1         LEVB         30/06/2016         810205         DELL           131AB         MAG1         LEVB         30/06/2016         810205         DELL           141AB         MAG1         LEVB         30/06/2016         810205         DELL           gesott         Setienummer         Toevoegen         Deselecteren         Te lev.:         2           gesott         Setienummer         Automatische selectie         Saldo:         2                                                                                                    |                                                                                                    |        |      | Leve       | ringsbon |             |   |
| IOTAB       IMAG1       LEVB       30/06/2016       810205 DELL         121AB       MAG1       LEVB       30/06/2016       810205 DELL         131AB       MAG1       LEVB       30/06/2016       810205 DELL         141AB       MAG1       LEVB       30/06/2016       810205 DELL         141AB       MAG1       LEVB       30/06/2016       810205 DELL         gesot       Setternummer <ul> <li>Telev.:</li> <li>2</li> <li>2</li> </ul> gesot       Setternummer <ul> <li>Automatische selectie</li> <li>Saldo:</li> <li>2</li> </ul> selecteerde seriernummers <ul> <li>Gerierv.</li> <li>Voorr.</li> <li>Dgb. Lev.dat.</li> <li>Doc.rr.</li> <li>Leverencier</li> <li> </li></ul> Image: Serier Seriernummers <ul> <li>Serierv.</li> <li>Voorr.</li> <li>Dgb. Lev.dat.</li> <li>Doc.rr.</li> <li>Leverencier</li> <li> </li></ul>                                                                                                    | Senenr.                                                                                                    | Voorr. | Dgb. | Lev.dat.   | Doc.nr.  | Leverancier |   |
| 121AB     MAG1     LEVB     30/06/2016     810205     DELL       131AB     MAG1     LEVB     30/06/2016     810205     DELL       141AB     MAG1     LEVB     30/06/2016     810205     DELL       gesot     Senenummer <ul> <li>Telev.:</li> <li>2</li> <li>3aldo:</li> <li>2</li> </ul> sselectered     serienummers    Serienr:          Voorraad       Noorr.       Leveringsbon                                                                                                    | 101AB                                                                                                    | MAG1   | LEVB | 30/06/2016 | 810205   | DELL        |   |
| 131AB       MAG1       LEVB       30/06/2016       810205 DELL         141AB       MAG1       LEVB       30/06/2016       810205 DELL         gesot       Serienummer       Toevoegen       Deselecteren       Te lev.:       2         Voornaad       Alte voorraden       Automatische selectie       Saldo:       2         sselectoerde serienummers       Serienr.       Voorr.       Dgb.       Leveringsbon         Serierr.       Voorr.       Dgb.       Lev dat.       Doc nr.       Leverancier                                                                                                    | 121AB                                                                                                    | MAG1   | LEVB | 30/06/2016 | 810205   | DELL        |   |
| 141AB     MAG1     LEVB     30/06/2016     810205     DELL       gesont     Setienummer <ul> <li>Telev::</li> <li>2</li> <li>Saido:</li> <li>2</li> </ul> esclectoerde     setienummers     Saido:     2     2     2     2     2     2     2     2     2     2     2     2     2     2     2     2     2     2     2     2     2     2     2     2     2     2     2     2     2     2     2     2     2     2     2     2     2     2     2     2     2     2     2     2     2     2     2     2     2     2     2     2     2     2     2     2     2     2     2     2     2     2     2     2     2     2     2     2     2     2     2     2     2     2     2     2     2     2     2     2     2     2     2     2     2     2     2     2     2     2     2     2     2     2     2     2     2     2     2     2     2     2     2     2     2     2     2     2     2 <td< td=""><td>131AB</td><td>MAG1</td><td>LEVB</td><td>30/06/2016</td><td>810205</td><td>DELL</td><td></td></td<>                                                                                                    | 131AB                                                                                                    | MAG1   | LEVB | 30/06/2016 | 810205   | DELL        |   |
| gesot Seienummer  Vooraad Ale vooraden  Seienr. Voor. Dgb. Lev.dat. Doc.nr. Leverander                                                                                                    | 141AB                                                                                                    | MAG1   | LEVB | 30/06/2016 | 810205   | DELL        |   |
| gesont Seienummer                                                                                                    |                                                                                                    |        |      |            |          |             | _ |
| Setenr. Voor. Leveringsbon<br>Dgb. Lev.dat. Doc.nr. Leverancier                                                                                                    | eselecteerde serienummers                                                                                                    |        |      |            |          |             |   |
| veren. voor. Dgb. Lev.dat. Doc.nr. Leverancier                                                                                                    |                                                                                                    |        |      | Leve       | ringsbon |             |   |
|                                                                                                    | Senenr.                                                                                                    | voorr. | Dgb. | Lev.dat.   | Doc.nr.  | Leverancier |   |
| 0                                                                                                    |                                                                                                    |        |      |            |          |             |   |
| -                                                                                                    |                                                                                                    |        |      |            |          |             |   |
|                                                                                                    |                                                                                                    |        |      |            |          |             |   |
|                                                                                                    |                                                                                                    |        |      |            |          |             |   |
|                                                                                                    |                                                                                                    |        |      |            |          |             |   |
|                                                                                                    |                                                                                                    |        |      |            |          |             | * |
|                                                                                                    |                                                                                                    |        |      |            |          |             |   |

- De exemplaren van het artikel die uit de voorraad dienen te verdwijnen, worden gekozen in het raster Beschikbare serienummers.

- Tip Enkel de nog in de voorraad beschikbare exemplaren van een artikel met serienummers komen voor in dit scherm.
  - De geselecteerde exemplaren worden overgebracht naar het raster
     Geselecteerde serienummers via de knop Toevoegen.
  - Ten slotte wordt de keuze bevestigd via de knop 🛐.

Na de bovenstaande stappen zal het document de voorraadbewegingen voor elk exemplaar van een artikel met serienummers automatisch doorvoeren.

| 📅 Ingaven v                 | van voorraadbewegir<br>en 🛶 🎯 🞯 | ngen               | Nieuw                   |          |        |        |             |               | × |
|-----------------------------|---------------------------------|--------------------|-------------------------|----------|--------|--------|-------------|---------------|---|
| Dagboek<br>Datum<br>Doc.nr. | TRF                             | Onze ref. Controle |                         |          |        | Totaal | 0,00        |               |   |
| Artikel                     | Omschrijving                    | Mag. Huidige voi   | maad Beweging Eindvoor. | Serie Nr | Commer | ntaar  | Eenheidspr. | Totale waarde |   |
| PC                          |                                 | MAG                | 1                       | 151AB    |        |        | 0,00        | 0,00          | 1 |
|                             |                                 |                    |                         |          |        |        |             |               |   |
|                             |                                 |                    |                         |          |        |        |             |               | • |
| 80                          |                                 | 3 💊 🔂              |                         |          |        |        |             |               |   |

Commercieel beheer | WorKSpaces | Documenten voorraadwijz. en inventaris

Het document kan nu op de klassieke manier verder verwerk worden.

Tip

Voor gedetailleerdere informatie zijn er de punten rond het <u>Toevoegen aan de voorraad</u> of het <u>Onttrekken aan de voorraad</u>, die de bovenstaande handelingen uitgebreider beschrijven.

## 4.4.2 Artikels overdragen tussen voorraden

De ingave van een voorraadtransfer gebeurt nog steeds op de klassieke manier. Omdat de voorraad van het magazijn bij Oorsprong steeds daalt met de Bewogen hoeveelheid, zal de werkwijze overeenstemmen met deze voor het <u>Onttrekken aan de voorraad</u>, die al eerder en gedetailleerder beschreven werd.

Het ingeven van een voorraadtransfer wordt hier beknopt beschreven:

- 1. Het ingavescherm voor de voorraadtransfers wordt geopend.
- 2. De hoofding van het document wordt op de klassieke manier aangevuld.
- Wanneer een artikel met serienummers ingegeven wordt in het detail van het document, kan het scherm Selecteer de serienummers geopend worden via de knop in de kolom Serie N°.

| Ingaven van v<br>Dagboek TR<br>Datum 07/ | IF  On 007/2016 00 00 | rsprong MAG1  Bestemmi              | ng ATEL                                 |                      |                                        |                            |              |   |    |
|------------------------------------------|-----------------------|-------------------------------------|-----------------------------------------|----------------------|----------------------------------------|----------------------------|--------------|---|----|
| Artikel                                  | Omschrijving          | Beschikbare serienummers            |                                         |                      |                                        |                            |              |   | l. |
| ▶ PC                                     | PC                    | Geef de serienummer in of selecteer | in de lijst:                            |                      |                                        |                            |              |   | 2  |
|                                          |                       | Serienr.                            | Voorr.                                  | Dgb.                 | Leverin<br>Lev.dat. D                  | igsbon<br>loc.nr.          | Leverancier  | * |    |
|                                          |                       | ▶ 101AB<br>121AB<br>121AP           | MAG1<br>MAG1                            | LEVB<br>LEVB         | 30/06/2016<br>30/06/2016<br>20/06/2016 | 810205<br>810205<br>810205 | DELL<br>DELL |   |    |
|                                          |                       | 141AB                               | MAG1<br>MAG1                            | LEVB                 | 30/06/2016                             | 810205                     | DELL         | ÷ |    |
| 3 3 3                                    |                       | gesort Serienummer 💌<br>Voorraad 💌  | Vice Vice Vice Vice Vice Vice Vice Vice | oegen (<br>utomatisc | Deselecteren                           | Te lev.<br>Saldo:          | 2            |   |    |
|                                          |                       | Geselecteerde serienummers          |                                         |                      |                                        |                            |              |   |    |
|                                          |                       | Serienr.                            | Voorr.                                  | Dgb.                 | Leverin<br>Lev.dat. D                  | igsbon<br>loc.nr.          | Leverancier  | Â |    |
|                                          |                       |                                     |                                         |                      |                                        |                            |              | - |    |
|                                          |                       | 20                                  |                                         |                      |                                        |                            |              |   |    |

Commercieel beheer | WorKSpaces | Documenten voorraadwijz. en inventaris

4. De exemplaren van het artikel die opgenomen zullen worden in het document, dienen gekozen te worden in het raster Beschikbare serienummers.

- Tip Enkel de beschikbare exemplaren van een artikel met serienummers komen voor in dit scherm.
- 5. De geselecteerde exemplaren worden overgebracht naar het raster Geselecteerde serienummers via de knop **Toevoegen**.
- 6. Ten slotte wordt de keuze bevestigd via de knop 🕒.

Na deze stappen werden de gekozen exemplaren van het artikel opgenomen in het document. Het document kan nu naar wens verder verwerkt worden.

| Artikel     Omschrijving     Commentaar     Bewogen hoev.     Seie N*     Vetrek mag.     Huidige hoev.     End hoev.     Huidige hoev.     End hoev.     Huidige hoev.     End hoev.     Huidige hoev.     PC     PC | Dagboek TRF<br>Datum 07/07/ | raad transfer    Onze | ref.        | Bestemming ATEL 💽 | ]       |               |            |               |            | ~ |
|----------------------------------------------------------------------------------------------------|-----------------------------|-----------------------|-------------|-------------------|---------|---------------|------------|---------------|------------|---|
| Prc     PC     PC     PC     PC     PC     PC     PC     PC     PC     PC     PC     PC     PC     1101AB     4     3     0     1     PC     PC     PC     PC     1121AB     4     3     0     1                                                                                                    | ab Anti-at                  | Orachitette           | Commentance | Dama and have     | Code NR | Vertrek       | mag.       | Bestemm       | . mag.     | • |
| PC         PC         1 101AB         4         3         0         1           PC         Image: PC         Image: 121AB         Image: 4         3         0         1                                                                                                    | Artikel                     | Omschnjving           | Commentaar  | bewogen noev.     | Sene N  | Huidige hoev. | Eind hoev. | Huidige hoev. | Eind hoev. |   |
| ▶ PC 1 121AB 4 3 0 1                                                                                                    | PC                          | PC                    |             | 1                 | 101AB   | 4             | 3          | 0             | 1          |   |
|                                                                                                    | ▶ PC ···                    | PC                    |             | 1                 | 121AB   | 4             | 3          | 0             | 1          |   |
|                                                                                                    |                             |                       |             |                   |         |               |            |               |            |   |
|                                                                                                    | 833                         |                       |             |                   |         |               |            |               |            |   |

Commercieel beheer | WorKSpaces | Documenten voorraadwijz. en inventaris

TipVoor gedetailleerdere informatie is er het punt rond het<br/>Onttrekken aan de voorraad, dat de bovenstaande handelingen<br/>uitgebreider beschrijft.

## 4.4.3 Een inventaris opmaken

Bij het opmaken van een inventarisdocument in Sage BOB 50 worden geen serienummers ingegeven, zelfs wanneer er artikels met serienummers voorkomen. Er is dus praktisch gezien geen verschil met de klassieke inventaris.

Wanneer voor een of meerdere artikels met serienummers de Theoretische voorraad niet overeenstemt met de Eindvoorraad (wanneer deze kolom manueel aangepast werd), zal een waarschuwing verschijnen bij het opslaan van het inventarisdocument.

| Ingaven i        | nventaris voorraad<br>en 💽 🕜 🞯 |           | 00                 | O Nieuw                                                                                                    |             |               |   |
|------------------|--------------------------------|-----------|--------------------|----------------------------------------------------------------------------------------------------|-------------|---------------|---|
| Dagboek<br>Datum | INV                            | Onze ref. |                    |                                                                                                    | Totaal      | 0,00          |   |
| Doc.nr.          | 400006                         | Mag. voo  | 88                 | Opgelet!                                                                                                    |             |               |   |
| Artikel          | Omschrijving                   |           |                    | U heeft de voorraadpositie van een artikel met serienummer                                                               | Eenheidspr. | Totale waarde | * |
| TENNISBA         | L                              |           |                    | gewijzigd. U dient na te kijken of de nieuwe voorraadpositie                                                             | 0,0         | 0.00          |   |
| TSHIRT.D.        | BLAUW                          |           |                    | overeenkomt met net aantal beschikbare senenummers voor<br>dit artikel. Dit kan u doen via het menu Facturatie - Extra - | 0,0         | 0,00          |   |
| TSHIRT.D.        | GEEL                           |           |                    | Controle serienummers.                                                                                                   | 0,0         | 0,00          |   |
| TSHIRT.D.        | ROOD                           |           |                    |                                                                                                    | 0,0         | 0,00          |   |
| TSHIRT.H.        | BLAUW                          |           |                    |                                                                                                    | 0,00        | 0.00          |   |
| TSHIRT.H.        | GEEL                           |           |                    |                                                                                                    | 0,0         | 0,00          |   |
| TSHIRT.H.        | ROOD                           |           |                    |                                                                                                    | 0,0         | 0,00          |   |
| VENTIEL          |                                |           |                    | UK                                                                                                    | 0,0         | 0.00          |   |
| WIEL             |                                | L         |                    | 41 41                                                                                                    | 0,0         | 0,00          |   |
| ZADEL            |                                |           |                    | 24 24                                                                                                    | 0.00        | 0.00          | - |
|                  |                                | <b>.</b>  | 8 ( <del>6</del> ) |                                                                                                    |             |               |   |

Commercieel beheer | WorKSpaces | Documenten voorraadwijz. en inventaris

Deze inconsistenties kunnen dan achteraf rechtgezet worden via de <u>Controle</u> <u>van serienummers</u>, die in het volgende punt uitgebreid besproken wordt.

## 4.5 Controle van serienummers

De kans bestaat dat er bij het opmaken van een inventaris of bij een andere handeling, een verschil ontstaat tussen de lijst met serienummers die Sage BOB 50 kent voor elk artikel dat over deze functionaliteit beschikt, en het effectieve aantal van deze artikels in de voorraad.

Zo is het bijvoorbeeld mogelijk dat bij een inventaris vastgesteld wordt dat een bepaald artikel niet teruggevonden kan worden, of dat er net een extra exemplaar aangetroffen werd. In beide situaties wordt de kolom Eindvoorraad in het inventarisdocument aangepast, en dienen er serienummers verwijderd of toegevoegd te worden aan de door Sage BOB 50 gekende lijst.

Dit kan individueel per artikel gebeuren of voor alle artikels in het dossier.

#### 4.5.1 Een specifiek artikel controleren

Een snelle controle van de serienummers voor een specifiek artikel kan vlot gebeuren via de betreffende artikelfiche:

- 1. De gewenste artikelfiche wordt geopend.
- 2. Het tabblad Serienr. dient gekozen te worden.

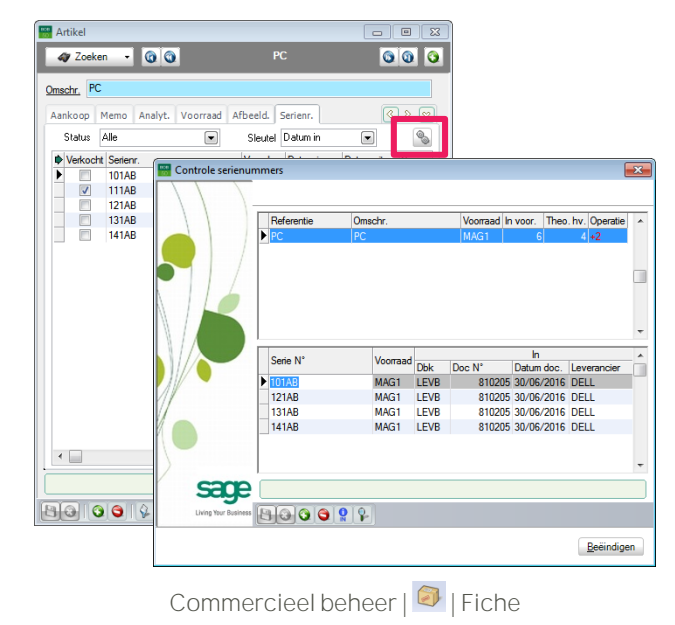

- 3. Via de knop 🔊 wordt het scherm Controle serienummers geopend.
- TipIn dit scherm worden alle beschikbare serienummersweergegeven. Via de knop wordt het commerciële documentwaarmee het geselecteerde serienummer toegevoegd werd,weergegeven. Voor meer gedetailleerde informatie rond hetgeselecteerde serienummer is er de knop .
- 4. Via de knoppen en worden de serienummers toegevoegd of onttrokken aan de voorraad.
- TipHet aantal serienummers dat toegevoegd of onttrokken dient te<br/>worden, wordt aangegeven in de kolom Operatie van het<br/>bovenste raster.<br/>Voor meer informatie rond de schermen voor het toevoegen of<br/>onttrekken van serienummers zijn er de punten rond het<br/><u>Toevoegen aan de voorraad</u> of het <u>Onttrekken aan de voorraad</u>.<br/>De procedure is volledig gelijkaardig aan deze voor commerciële<br/>documenten.
- Opgelet Het is natuurlijk logisch dat het onmogelijk is om twee identieke serienummers toe te voegen.
- 5. Ten slotte worden de wijzigingen bevestigd via de knop Beeindigen

Na het uitvoeren van de bovenstaande stappen zullen de gekende serienummers en de voorraad van het artikel weer in evenwicht zijn.

## 4.5.2 Meerdere artikels controleren

Het één voor één controleren van de serienummers voor elk artikel, zoals beschreven in het voorgaande punt, kan erg tijdrovend zijn. Daarom laat Sage BOB 50 toe om voor alle (of een selectie van de) artikels te controleren of er een onevenwicht is tussen de voorraad en de gekende serienummers.

Dit gebeurt als volgt:

1. Het scherm Controle serienummers wordt geopend.

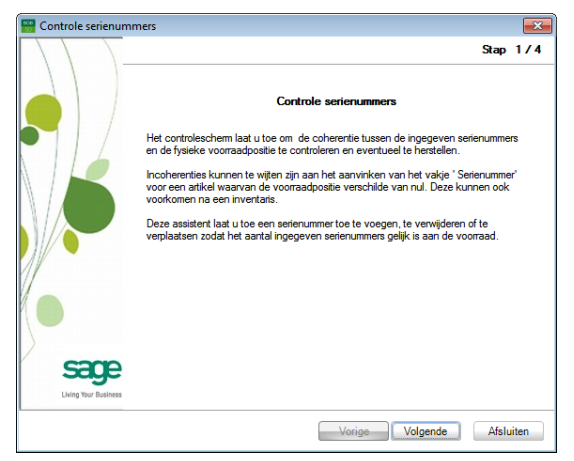

Commercieel beheer | Extra | Controle serienummers

2. De knop Volgende gaat over naar het volgende scherm.

| 🚟 Controle serienum  | ners                                                                                                    | ×                 |
|----------------------|----------------------------------------------------------------------------------------------------|-------------------|
|                      |                                                                                                    | Stap 2/4          |
|                      | Selectie artikels en voorraad<br>Gelieve de artikels en de voorraden waarvoor u de serienummers wen<br>te selecteren. | st te controleren |
|                      | Artikels van GPS                                                                                                    |                   |
|                      | Cat. van v tot                                                                                                    |                   |
| 11                   | Alleen de gedesynchroniseerde artikels                                                                                |                   |
| /                    | Voorraad van 💌 tot 💌                                                                                                  |                   |
|                      | Filter                                                                                                    |                   |
| com                  |                                                                                                    |                   |
| Living Your Business |                                                                                                    |                   |
| 3                    | Vorige Volgende                                                                                                    | Afsluiten         |

Commercieel beheer | Extra | Controle serienummers

3. De Selectie van artikels en voorraad dient aangevuld te worden om de gewenste artikels te controleren.

Opgelet In dit scherm wordt natuurlijk enkel rekening gehouden met artikels met serienummers.

- Het vak Alleen de gedesynchroniseerde artikels dien aangevinkt te zijn om enkel de artikels met een onevenwicht uit de gemaakte selectie te tonen. Als alle artikels uit de selectie gewenst zijn, moet dit vak afgevinkt worden.
- 5. De knop Volgende gaat over naar het volgende scherm.

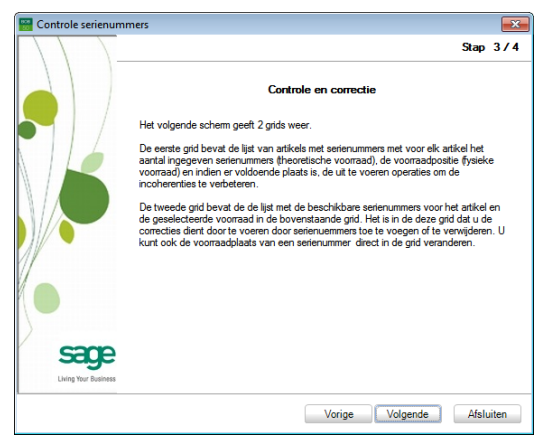

Commercieel beheer | Extra | Controle serienummers

6. De knop Volgende gaat over naar het volgende scherm.

|   | HORIOGE  |             |      | VUUII  | sad in voor.    | Theo, hy. | Op   |
|---|----------|-------------|------|--------|-----------------|-----------|------|
|   |          | Sporthodoge |      | MAG    | 1 10            | 0         | +1   |
|   | PC       | PC          |      | MAG    | 1 6             | 4         | +2   |
|   | •        |             |      |        |                 |           | •    |
|   | Serie N* | Voorraad    | Dbk  | Doc N° | In<br>Datum doc | Leveranci | er . |
| 1 | 101AB    | MAG1        | LEVB | 810205 | 30/06/2016      | DELL      |      |
|   | 121AB    | MAG1        | LEVB | 810205 | 30/06/2016      | DELL      |      |
|   | 131AB    | MAG1        | LEVB | 810205 | 30/06/2016      | DELL      |      |
|   | 141AB    | MAG1        | LEVB | 810205 | 30/06/2016      | DELL      |      |

Commercieel beheer | Extra | Controle serienummers

- TipIn dit scherm worden alle beschikbare serienummersweergegeven. Via de knop wordt het commerciële documentwaarmee het geselecteerde serienummer toegevoegd werd,weergegeven. Voor meer gedetailleerde informatie rond hetgeselecteerde serienummer is er de knop .
- 7. Het gewenste artikel wordt in het bovenste raster geselecteerd.
- 8. Via de knoppen 🖸 en 획 worden de serienummers toegevoegd of onttrokken aan de voorraad.
- TipHet aantal serienummers dat toegevoegd of onttrokken dient te<br/>worden, wordt aangegeven in de kolom Operatie van het<br/>bovenste raster.<br/>Voor meer informatie rond de schermen voor het toevoegen of<br/>onttrekken van serienummers zijn er de punten rond het<br/>Toevoegen aan de voorraad of het Onttrekken aan de voorraad.<br/>De procedure is volledig gelijkaardig dan deze voor<br/>commerciële documenten.OpgeletHet is natuurlijk logisch dat het onmogelijk is om twee identieke
- Opgelet Het is natuurlijk logisch dat het onmogelijk is om twee identieke serienummers toe te voegen.
- 9. Ten slotte worden de wijzigingen bevestigd via de knop Beeindigen.

Na het uitvoeren van de bovenstaande stappen voor elke artikel, zullen de gekende serienummers en de voorraad van deze artikels weer in evenwicht zijn.

#### PRAKTISCHE GIDS

GEBRUIK VAN ARTIKELS MET SERIENUMMERS

#### 5.0 HISTORIEKEN EN AFDRUKKEN

Dit gedeelte bespreekt de verschillende mogelijkheden die Sage BOB 50 biedt voor het raadplegen van de historieken en het afdrukken van de verschillende rapporten met betrekking tot de serienummers.

#### PRAKTISCHE GIDS HISTORIEKEN EN AFDRUKKEN

## 5.1 Inleiding

Sage BOB 50 biedt een groot aantal mogelijkheden voor het opvolgen van elk exemplaar van uw artikels met serienummers. Zo is er de historiek van de serienummers die duidelijk overzicht geeft van alle commerciële documenten met dit type artikels, maar ook zijn er de verschillende afdrukken die het mogelijk maken om een overzichtelijke historiek te bekomen per artikel, klant of leverancier.

Al deze onderwerpen worden aangehaald in dit deel.

## 5.2 Historiek van serienummers raadplegen

De Historiek van serienummers laat een gedetailleerd overzicht van de toestand (verkocht of niet) van elk serienummer toe, samen met de belangrijkste informatie rond de documenten die dit serienummer in en/of uit de voorraad brachten.

Deze historiek is beschikbaar voor elk artikel met serienummers in het Sage BOB 50 dossier.

| 🚟 Historiek va | n serienum | mers  |        |      |         |            |             |      |       |              |           |            |      |            |      | × |
|----------------|------------|-------|--------|------|---------|------------|-------------|------|-------|--------------|-----------|------------|------|------------|------|---|
| 🋷 Zoeker       | n 🔞        | ٢     |        |      | PC      | 0          | 0 PC        |      |       |              |           |            |      |            |      |   |
| Voorraad van   | ATEL       | •     | tot    | MAG1 |         |            |             |      |       |              |           |            |      |            |      |   |
| Serienummer:   |            |       |        |      |         |            |             |      |       |              |           |            |      |            |      |   |
| Carina .       |            | Vere  | V-d-   |      | la la   | nkomend    |             |      |       | Uitgaand     |           | Wijziging  |      | Aanmaa     | k    |   |
| Senenr.        |            | voor. | verk.  | Dgb. | Doc.nr  | Dat. doc.  | Leverancier | Dgb. | Nr.   | Datum        | Klant     | Datum      | Door | Datum      | Door |   |
| 101AB          |            | MAG1  |        | LEVB | 810205  | 30/06/2016 | DELL        |      |       |              |           | 07/07/2016 | JAN  | 30/06/2016 | JAN  |   |
| 111AB          |            | MAG1  | 1      | LEVB | 810205  | 30/06/2016 | DELL        | V01  | 40012 | 7 30/06/2016 | ALLSPORTS | 07/07/2016 | JAN  | 30/06/2016 | JAN  |   |
| 121AB          |            | MAG1  |        | LEVB | 810205  | 30/06/2016 | DELL        |      |       |              |           | 07/07/2016 | JAN  | 30/06/2016 | JAN  |   |
| 131AB          |            | MAG1  |        | LEVB | 810205  | 30/06/2016 | DELL        |      |       |              |           | 30/06/2016 | JAN  | 30/06/2016 | JAN  |   |
| 141AB          |            | MAG1  |        | LEVB | 810205  | 30/06/2016 | DELL        |      |       |              |           | 30/06/2016 | JAN  | 30/06/2016 | JAN  |   |
| -              |            |       |        |      |         |            |             |      |       |              |           |            |      |            |      | - |
| ·              |            |       |        |      |         |            |             |      |       |              |           |            |      |            |      |   |
|                |            |       |        |      |         |            |             |      |       |              |           |            |      |            |      |   |
|                | <b>\$</b>  | S     | tatus: | Alle | - Sort. | Serienumme | er 🔹        |      |       |              |           |            |      |            |      |   |

Commercieel beheer | Raadplegen | Historiek serienummers

Het gewenste artikel kan op de klassieke manier gekozen worden via de knoppen (), (), () en () bovenaan het scherm of via de knop (), (), die een zoekscherm voor alle artikels met serienummers zal openen.

Eens het gewenste artikel geselecteerd is, kan de weergegeven informatie naar wens aangepast worden:

- Wanneer het voorraadbeheer actief is, kan via de lijsten Voorraad van tot ingesteld worden voor welke voorraden informatie getoond wordt.
- Door een (deel van een) serienummer in te geven in de zone Serienummer:, zal het gewenste serienummer geselecteerd worden.
- De kolommen in het raster kunnen naar wens aangepast worden via het punt Grid personaliseren van het contextmenu.

TipVoor meer informatie rond het personaliseren van rasters is er<br/>de FAQ\_B50GEN033\_NL-Personaliseren rasters.

- De knoppen 🚱 en 🐼 onderaan het scherm laten toe om respectievelijk een filter toe te passen of een filter ongedaan te maken in het raster, zodat enkel de gewenste informatie zichtbaar wordt.
- TipVoor meer informatie rond filters zijn er FAQ\_B50GEN015\_NL-<br/>Filters toepassen en FAQ\_B50GEN016\_NL-Filters opslaan.
- Via de lijst bij de knop Status: Alle van het raster beperkt worden tot de verkochte, alle of niet verkochte serienummers.
- Via de lijst bij de knop Sort: Serienummer 

   kan het raster gesorteerd worden op serienummer, magazijn (wanneer het voorraadbeheer actief is), datum van verwerving van het serienummer en op datum van het verlaten van de voorraad.

Nadat de inhoud van het raster naar wens aangepast werd, kan een serienummer geselecteerd worden en is bijkomende informatie beschikbaar:

- Het document dat het gekozen serienummer in de voorraad bracht, kan opgevraagd worden via de knop .
- Het document dat het gekozen serienummer uit de voorraad verwijderde, kan opgevraagd worden via de knop .
- Een samenvattend scherm met alle informatie voor het gekozen serienummer, is beschikbaar via de knop 🛐.

## 5.3 Historiek van serienummers afdrukken

Naast het raadplegen van de historiek van de serienummer zoals al eerder beschreven, maakt Sage BOB 50 het ook mogelijk om deze historiek af te drukken. De verschillende mogelijkheden die hiervoor bestaan worden in dit punt beschreven.

## 5.3.1 Historiek per artikel

Deze afdruk maakt het mogelijk om voor elk artikel de beschikbaarheid, het voorraadmagazijn (als het voorraadbeheer actief is) en de bijhorende commerciële documenten van elk serienummer af te drukken.

Dit gebeurt als volgt:

1. Het scherm Serienummers per artikel wordt geopend.

| 🚟 Serienummer pe    | er artikel                     | <b>—</b> • <b>—</b> × |
|---------------------|--------------------------------|-----------------------|
| Selectie Paramete   | ers                            |                       |
| Printer             |                                | Afdrukken             |
| Naam                | HP LaserJet 1160 💌 🦧 Eigensch. |                       |
| Aant. Exempl.       | 1                              | Afdrukvoorb.          |
| Document            |                                |                       |
| Туре                | Normaal                        | Excel bestand         |
| Sleutel             | Serienummer 💌                  | PDE heatand           |
| Beschikbaar         | Alle                           |                       |
| Selectie            |                                | Verzenden 🗸           |
| In van              | tot 💽                          |                       |
| Uit van             | 💌 tot 💽 👼 🗸                    | Uitgesteld            |
| Voorr. van          | tot                            | ~                     |
| Sleutel             | Referentie                     |                       |
| Artikels van        | PC                             |                       |
| tot                 | PC                             | Personaliseren        |
| Cat. van            | tot                            |                       |
| Filter op de artike | els 🚱 🎧                        |                       |
|                     |                                |                       |
|                     |                                |                       |

Commercieel beheer | Afdrukken | Historieken | Serienummers | per artikel

2. De Naam van de Printer er het gewenste Aantal exemplaren wordt gekozen.

- Het Type (vormgeving), de sorteervolgorde van de informatie (Sleutel) en de Beschikbaarheid van de serienummers (verkocht, niet verkocht,...) waarmee rekening gehouden dient te worden voor het opstellen van het Document, dienen gekozen te worden.
- 4. De zones in het gedeelte Selectie laten toe om de informatie die afgedrukt zal worden verder te verfijnen.

Тір

Voor meer informatie rond filters zijn er FAQ\_B50GEN015\_NL-Filters toepassen en FAQ\_B50GEN016\_NL-Filters opslaan.

5. Tot slot wordt gekozen om het document af te drukken of op te slaan in het gewenste formaat. Dit gebeurt via de knoppen aan de rechterkant van het scherm.

| DEMO SPO          | DRT NV/S | 5A            | <u>Ser</u> | De C tot B | mmer per<br>Normaal | <u>artikel</u> |     |        | Blz. nr.<br>Dossier | 1 /<br>NLSPOF |
|-------------------|----------|---------------|------------|------------|---------------------|----------------|-----|--------|---------------------|---------------|
| Serie N° sleutel: | Datum in | ~             |            |            |                     |                |     |        |                     |               |
| Serie N°          | E        | Beschb.Voorr. | In         |            |                     |                | Uit |        |                     |               |
| 141AB             |          | Ø MAG1        | LEVB       | 810205     | 30/06/16 DELL       |                |     |        |                     |               |
| 131AB             |          | MAG1          | LEVB       | 810205     | 30/06/16 DELL       |                |     |        |                     |               |
| 121AB             |          | MAG1          | LEVB       | 810205     | 30/06/16 DELL       |                |     |        |                     |               |
| 11148             |          | MAG1          | LEVB       | 810205     | 30/06/16 DELL       |                | V01 | 400127 | 30/06/16 ALLS       | PORTS         |
| 11160             |          |               |            |            |                     |                |     |        |                     |               |

Commercieel beheer | Afdrukken | Historieken | Serienummers | per artikel

Tip Het merendeel van de gegevens uit de Selectie wordt bovenaan de afdruk weergegeven.

## 5.3.2 Historiek per klant

Deze afdruk maakt het mogelijk om voor elke klant het voorraadmagazijn (als het voorraadbeheer actief is) en de bijhorende commerciële documenten van elk door hem aangekocht serienummer af te drukken.

Dit gebeurt als volgt:

1. Het scherm Serienummers per klant wordt geopend.

| 🔡 Serienummers p  | er klant         |     |             | - • 💌          |
|-------------------|------------------|-----|-------------|----------------|
| Selectie Paramete | rs               |     |             |                |
| Printer           |                  |     |             | Afdrukken      |
| Naam              | HP LaserJet 1160 |     | n Eigensch. |                |
| Aant. Exempl.     | 1                |     |             | Afdrukvoorb.   |
| Document          |                  |     |             |                |
| Туре              | Normaal          |     |             | Excel bestand  |
|                   |                  |     |             | PDF bestand    |
| Selectie          |                  |     |             | Verzenden •    |
| In van            | 💌 tot            | •   | <b>a</b> •  |                |
| Uit van           | 💌 tot            | •   | <b>2</b>    | Uitgesteld     |
| Voorraad van      | 💌 tot            | •   |             |                |
| Sleutel           | Referentie       |     |             |                |
| Klanten van       | ALLSPORTS        | ••• |             |                |
| tot               | VANDERSCHU       | ••• |             | Personaliseren |
| Cat. van          | 💌 tot            |     |             |                |
| Fliter klanten    | <b>\$</b>        |     |             |                |
|                   |                  |     |             |                |

Commercieel beheer | Afdrukken | Historieken | Serienummers | per artikel

- 2. De Naam van de Printer er het gewenste Aantal exemplaren wordt gekozen.
- 3. Het Type (vormgeving) voor het opstellen van het Document, dient gekozen te worden.
- 4. De zones in het gedeelte Selectie laten toe om de informatie die afgedrukt zal worden verder te verfijnen.
- TipVoor meer informatie rond filters zijn er FAQ\_B50GEN015\_NL-<br/>Filters toepassen en FAQ\_B50GEN016\_NL-Filters opslaan.

5. Tot slot wordt gekozen om het document af te drukken of op te slaan in het gewenste formaat. Dit gebeurt via de knoppen aan de rechterkant van het scherm.

| Demo spor           | rt NV/Sa              | <u>Serienummer per klant</u><br><sub>Normaal</sub>         | Blz. nr. 1 /<br>Dossier NLSPOF  |
|---------------------|-----------------------|------------------------------------------------------------|---------------------------------|
|                     |                       |                                                            |                                 |
| Sleutel: Referentie | Klanten van           | ALLSPORTS tot VANDERSCHU                                   |                                 |
| Sleutel: Referentie | Klanten van AllSports | ALLSPORTS tot VANDERSCHU<br>Kerkstraat 5                   | Tel: 04 278 97 15               |
| Sleutel: Referentie | Klanten van AllSports | ALLSPORTS tot VANDERSCHU<br>Kerkstraat 5<br>BE1000 Brussel | Tel: 04 278 97 15<br>Fax: Voorr |

Commercieel beheer | Afdrukken | Historieken | Serienummers | per artikel

Tip Het merendeel van de gegevens uit de Selectie wordt bovenaan de afdruk weergegeven.

## 5.3.3 Historiek per leverancier

Deze afdruk maakt het mogelijk om voor elke leverancier de beschikbaarheid, het voorraadmagazijn (als het voorraadbeheer actief is) en de bijhorende commerciële documenten van elk bij hem aangekocht serienummer af te drukken.

Dit gebeurt als volgt:

| Selectie Pa  | ramete | rs               |                 |             |
|--------------|--------|------------------|-----------------|-------------|
| Printer      |        |                  |                 | Afdrukken   |
| Naam         |        | HP LaserJet 1160 | 💌 \prec Eigensc | h.          |
| Aant. Exen   | npl.   | 1                |                 | Afdrukvoor  |
| Document     |        |                  |                 |             |
| Туре         |        | Normaal          |                 | Excel besta |
|              |        |                  | -               | PDF bestar  |
| Beschikba    | arh    | Alles            |                 |             |
| Selectie —   |        |                  |                 | Verzenden   |
| In           | van    | 💌 tot            | - 🗟 -           |             |
| Uit          | van    | tot              | 💌 词 🗸           | Uitgesteld  |
| Voorraad     | van    | ▼ tot            |                 | $\sim$      |
| Sleutel      |        | Referentie       |                 |             |
| Klanten      | van    | ABCSPORT .       |                 |             |
|              | tot    | ZHANG YI .       |                 | Personalise |
| Cat.         | van    | ▼ tot            |                 |             |
| Filter klant | en     | 8                |                 |             |
|              |        |                  |                 |             |

1. Het scherm Serienummers per klant wordt geopend.

Commercieel beheer | Afdrukken | Historieken | Serienummers | per artikel

- 2. De Naam van de Printer er het gewenste Aantal exemplaren wordt gekozen.
- Het Type (vormgeving) en de Beschikbaarheid van de serienummers (verkocht, niet verkocht,...) waarmee rekening gehouden dient te worden voor het opstellen van het Document, dienen gekozen te worden.
- 4. De zones in het gedeelte Selectie laten toe om de informatie die afgedrukt zal worden verder te verfijnen.

TipVoor meer informatie rond filters zijn er FAQ\_B50GEN015\_NL-<br/>Filters toepassen en FAQ\_B50GEN016\_NL-Filters opslaan.

5. Tot slot wordt gekozen om het document af te drukken of op te slaan in het gewenste formaat. Dit gebeurt via de knoppen aan de rechterkant van het scherm.

| DEMOS                                                       | SPORT N                                        | IV/SA                                                      | <u>Serienun</u>                                     | nmer per le<br>Normaal                                          | veranc                                      | ier Blz. nr.<br>Dossie                                                                               | r NLS                                 | / 1<br>SPORT |
|-------------------------------------------------------------|------------------------------------------------|------------------------------------------------------------|-----------------------------------------------------|-----------------------------------------------------------------|---------------------------------------------|----------------------------------------------------------------------------------------------------|---------------------------------------|--------------|
|                                                             |                                                |                                                            |                                                     |                                                                 |                                             |                                                                                                    |                                       |              |
| Sleutel: Ref                                                | erentie<br>Dell B                              | Leveranciers v                                             | van ABCSPORT to<br>Wickerw                          | eq. 70                                                          |                                             | Tel:                                                                                                 |                                       |              |
| Sleutel: Ref                                                | erentie<br>Dell B                              | Leveranciers v<br>elgique SA                               | van ABCSPORT to<br>Wickerw<br>BE1000                | eg, 70<br>Bruxelles                                             |                                             | Tel:<br>Fax:                                                                                         |                                       |              |
| Sleutel: Ret<br>DELL<br>Serie N°                            | ierentie<br>Dell B                             | Leveranciers v<br>elgique SA                               | Van ABCSPORT to<br>Wickerw<br>BE1000<br>Doci        | eg, 70<br>Bruxelles<br>ument uit                                | Docume                                      | Tel:<br>Fax:<br>ent in                                                                               | Voorr                                 | Besch        |
| Sleutel: Ref<br>DELL<br>Serie N°<br>101AB                   | Dell B                                         | Leveranciers v<br>elgique SA<br>PC                         | Van ABCSPORT to<br>Wickerw<br>BE1000<br>Doci        | eg, 70<br>Bruxelles<br>ument uit                                | Docume<br>LEVB                              | Tel:<br>Fax:<br>ent in<br>810205 30/06/2016 DELL                                                     | Voorr.<br>MAG1                        | Besch        |
| Sleutel: Ref<br>DELL<br>Serie N°<br>101AB<br>111AB          | Dell B<br>Dell B<br>PC<br>PC                   | Leveranciers<br>elgique SA<br>PC<br>PC                     | Van ABCSPORT to<br>Wickerw<br>BE1000<br>Doct        | nt ZHANG YI<br>eg, 70<br>Bruxelles<br>ument uit<br>400127 30/06 | Docume<br>LEVB<br>12016 LEVB                | Tel:<br>Fax:<br>ant in<br>810205 30/06/2016 DELL<br>810205 30/06/2016 DELL                           | Voorr.<br>MAG1<br>MAG1                | Besch        |
| Sleutel: Ref<br>DELL<br>Serie N°<br>101AB<br>111AB<br>121AB | PC<br>PC<br>PC<br>PC                           | Leveranciers v<br>elgique SA<br>PC<br>PC<br>PC<br>PC       | Van ABCSPORT to<br>Wickerw<br>BE1000<br>Doci<br>V01 | t ZHANG YI<br>eg, 70<br>Bruxelles<br>iment uit<br>400127 30/06  | Docume<br>LEVB<br>12016 LEVB<br>LEVB        | Tel:<br>Fax:<br>ent in<br>810205 30/06/2016 DELL<br>810205 30/06/2016 DELL<br>810205 30/06/2016 DELL | Voorr<br>MAG1<br>MAG1<br>MAG1         | Besch        |
| Sleutel:         Ref           DELL                         | Dell B<br>Dell B<br>PC<br>PC<br>PC<br>PC<br>PC | Leveranciers v<br>elgique SA<br>PC<br>PC<br>PC<br>PC<br>PC | Van ABCSPORT to<br>Wickerw<br>BE1000<br>Doct        | eg, 70<br>Bruxelles<br>ment uit<br>400127 30/06                 | Docume<br>LEVB<br>2016 LEVB<br>LEVB<br>LEVB | Tel:<br>Fax:<br>ent in<br>810205 30/06/2016 DELL<br>810205 30/06/2016 DELL<br>810205 30/06/2016 DELL | Voorr<br>MAG1<br>MAG1<br>MAG1<br>MAG1 | Besch        |

Commercieel beheer | Afdrukken | Historieken | Serienummers | per artikel

Тір

Het merendeel van de gegevens uit de Selectie wordt bovenaan de afdruk weergegeven.

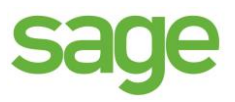

## Praktische gids Serienummers

Wanneer een onderneming gebruikt maakt van het Commercieel beheer van Sage BOB 50 bij haar commerciële activiteiten, zal het optimaal beheren van de verschillende commerciële documenten een belangrijke rol spelen.

Een van de belangrijkste punten hierbij is het beheer van de artikels. Sage BOB 50 biedt voor het artikelbeheer, en meer bepaald voor het beheer van artikels met een serienummer, een groot aantal functionaliteiten om deze taak zo optimaal mogelijk uit te voeren.

Sage BOB 50 beschouwd artikels met een serienummers als klassieke artikels, waaraan echter voor elk exemplaar in de voorraad een eigen unieke identificatie toegekend werd.

Op deze manier verloopt het beheer van artikels met een serienummer bijzonder intuïtief en eenvoudig en wordt de controle van uw voorraden kinderspel.

Deze praktische gids richt zich tot alle Sage BOB 50 gebruikers. Het lezen ervan kan door iedereen gebeuren, maar vereist enige voorkennis van het Commercieel beheer in Sage BOB 50.

Het doel van deze praktische gids, gewijd aan de Serienummers, is om u wegwijs te maken in alle functies die het mogelijk maken om al uw artikels die gebruik maken van serienummers vlot en efficiënt te beheren.